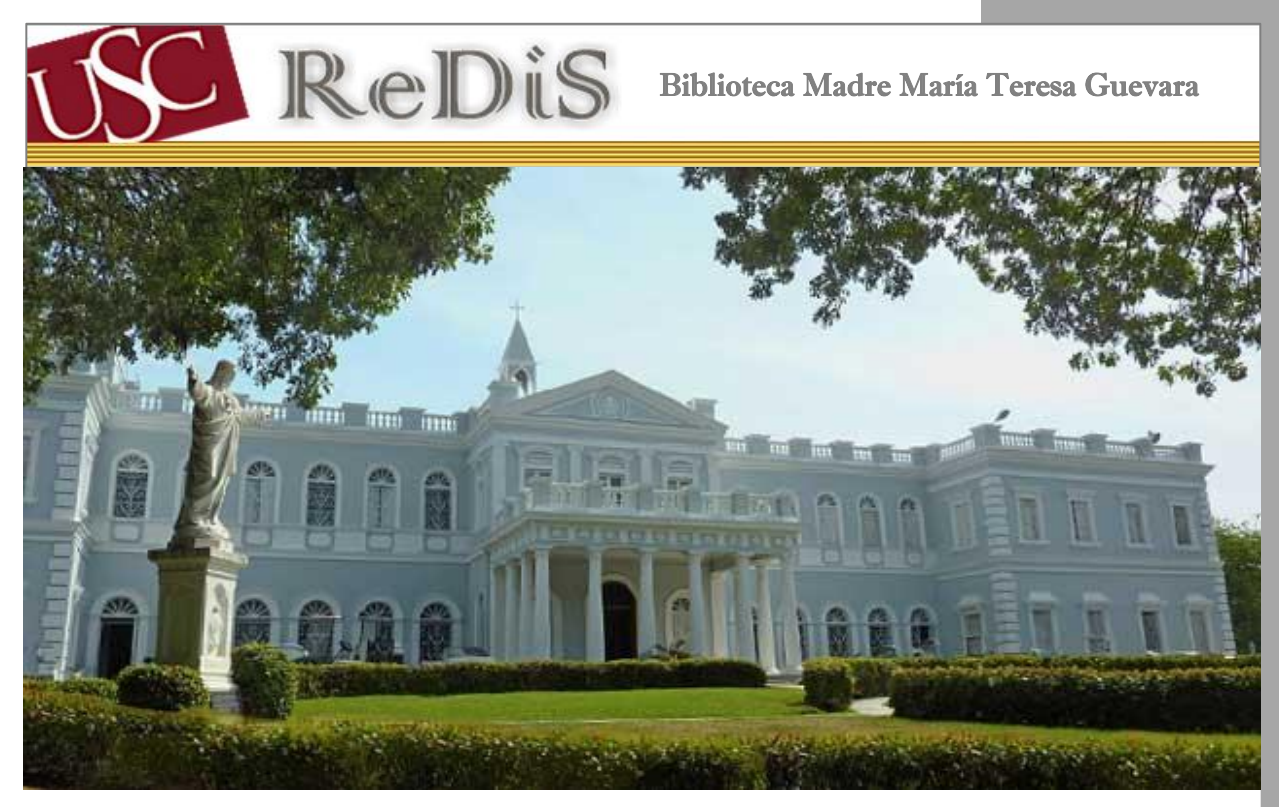

Manual del Repositorio Digital de la Universidad del Sagrado Corazón (ReDiS)

# Tabla de Contenido

| Repositorio Digital de la Universidad de Sagrado Corazón (ReDiS) |    |
|------------------------------------------------------------------|----|
| ¿Cómo crear una comunidad?                                       | 5  |
| ¿Cómo crear una subcomunidad?                                    | 7  |
| ¿Cómo crear una colección?                                       | 9  |
| ¿Cómo insertar un <i>ítems</i> en la colección?                  | 13 |
| Instrucciones para digitalizar los documentos                    |    |
| Problemas técnicos en ReDiS                                      |    |

# Figuras

| Repositorio Digital de la Universidad de Sagrado Corazón (ReDiS)                   | 3 |
|------------------------------------------------------------------------------------|---|
| Figura 1. Página inicial de ReDiS                                                  | 3 |
| Figura 2. Cómo entrar a tu cuenta                                                  | 4 |
| Figura 3. Página de MY DSPACE                                                      | 4 |
| Figura 4. Comunidades y colecciones de ReDis                                       | 5 |
| Figura 5. Comunidades y colecciones.                                               | б |
| Figura 6. Información que requiere al crear la comunidad                           | 7 |
| Figura 7. Crear subcomunidades                                                     | 8 |
| Figura 8. Crear descripción de subcomunidades                                      | 8 |
| Figura 9. Cómo crear una colección                                                 | 9 |
| Figura 10. Describa la colección y escoja los reglones que sean necesarios para la |   |
| misma10                                                                            | 0 |
| Figura 11. Describa la colección1                                                  | 1 |
| Figura 12. Autorización para enviar items1                                         | 1 |
| Figura 13. Editar colección 12                                                     | 2 |
| Figura 14. Para subir un ítems a la colección2                                     | 3 |

| Figura 15. Envío: Describa su ítem                                              |         |
|---------------------------------------------------------------------------------|---------|
| Figura 16. Envio: describa el item                                              |         |
| Figura 17. Envio: describa el item                                              | 25      |
| Figura 18. Envío: describa el ítem para las colecciones de archivos y Roberto H | I. Todd |
|                                                                                 |         |
| Figura 19. Envío: describa el ítem para la colección de tesis                   |         |
| Figura 20. Envío: Subir un fichero                                              |         |
| Figura 21. Envío: el fichero ha subido correctamente                            |         |
| Figura 22. Envío: Verificar                                                     |         |
| Figura 23. Licencia                                                             |         |
| Figura 24. My DSpace                                                            | 30      |
| F igura 25. Previsualizar tarea                                                 | 30      |
| Figura 26. Realizar tarea.                                                      |         |
|                                                                                 |         |
| Instrucciones para digitalizar los documentos                                   | 32      |
| Figura 27 Escribir contraseña (password)                                        | 32      |
| Figura 28 Selecciona Scanner                                                    |         |
| Figura 29 Para buscar la carpeta donde vas a guardar el documento escaneado     |         |
| Figura 30 Ajustes de tamaño, resolución y color                                 |         |
| Figura 31 Seleccionar el color                                                  | 34      |
| Figura 32 RESOLUTION                                                            | 34      |
| Figura 33 SCAN SIZE                                                             | 35      |
| Figura 34 CUSTOM SIZE                                                           | 35      |
| Figura 35 SCAN SIZE                                                             |         |
| Figura 36 Botón de START                                                        |         |
| Figura 37 Signo de número para grabar el documento                              | 37      |
| Figura 38 Si sobresale de los límites del cristal de la impresora               |         |
| Figura 39 Coloque el documento en forma Landscape                               | 39      |
| Figura 40 Para cambiar el documento de forma portrait o Landscape               | 40      |
| Figure 11 Orienteción del documento                                             | 40      |

# Repositorio Digital de la Universidad de Sagrado Corazón (ReDiS)

El Repositorio Digital de la Universidad de Sagrado Corazón (ReDiS) provee acceso a nuestras colecciones digitales. Entre estas puedes encontrar los documentos del Archivo Histórico de la Universidad de Sagrado Corazón, Ascenso en Rango, Colecciones Especiales y Tesis. ReDiS está montado en un programado de código abierto llamado Dspace, que provee la oportunidad de administrar colecciones digitales y repositorios institucionales. Permite el almacenamiento de recursos electrónicos como libros, tesis, fotografías, videos, ReDiS entre otros. Para entrar a debe entrar por la siguiente página http://redis.sagrado.edu:8080/jspui/

Figura 1. Página incial de ReDiS

| edis.sagrado.e                                                                                                    | du0000/jpui 원고 ( 역Standa 🖞 🕯 🔍 🖡 🕯 영                                                                                                    |
|----------------------------------------------------------------------------------------------------|----------------------------------------------------------------------------------------------------|
| USC                                                                                                    | ReDis                                                                                                    |
| Search DSpace<br>Go<br>Advanced Search                                                                             | Repositorio Digital de Sagrado > RESS F.                                                                                                    |
| Browse                                                                                                    | The "Reposition Digital de Sagndo" (ReDS) is administered by Moher Maria Teresa Cuevara Library. Collect documents Archives of the Sacred Heart University and special collections. The Historical Archive "documents the intellectual, social, cultural and visual history from the beginning of the University to the present, through their official documents". Their goal is to organize and preserve the work of the University of the Sacred Heart, facilitate consultation disseminating these documents and a content more effectively.                                                                                                    |
| <ul> <li>         Communities         <u>&amp; Collections</u><br/><u>A sue Date</u><br/><u>Author</u> </li> </ul> | DSpace program, developed by experts at the Massachusetts Institute of Technology is used. It is an open source program used in many digital repositories worldwide. Metadata and subject headings are applied according to the guide of the Ubrary of Congress of the Ubrary of Congress of the Ubrary of Congr |
| <ul> <li><u>■ Title</u></li> <li><u>■ Subject</u></li> <li>Sian on to:</li> </ul>                                  | Search                                                                                                    |
| <ul> <li> <u>Receive email</u> <u>updates</u> </li> <li> <u>My DSpace</u><br/><u>authorized users</u> </li> </ul>  | Enter some text in the box below to search DSpace.                                                                                                    |
| Edit Profile                                                                                                    | Communities in DSpace                                                                                                    |
| <ul> <li>e Help</li> <li>About DSpace</li> </ul>                                                                   | Criose a Community to prove ns Colectoris.<br>Universidad del Sagrado Corazón                                                                                                    |
|                                                                                                    | DSpace Software Copyright © 2002-2010 Duraspace - Feedback                                                                                                    |

Al trabajar con ReDiS debes tener un USERNAME y PASSWORD. Para entrar tu USERNAME y PASSWORD vas MY DSPACE. (Ver figura 2)

#### Figura 2. Cómo entrar a tu cuenta.

| USC                                                                                                    | ReDis                                                                                                    |
|----------------------------------------------------------------------------------------------------|----------------------------------------------------------------------------------------------------|
| Search DSpace<br>Go<br>Advanced Search<br>Thome<br>Browse<br>Communities<br>& Collections<br>Subject Date<br>Subject Date<br>Author                            | Repositorio Digital de Sagrado >       français English español         The "Repositorio Digital de Sagrado" (ReDiS) is administered by Mother Maria Teresa Guevara Library. Collect documents Archives of the Sacred Heart University and special collections. The Historical Archive "documents the intellectual, social, cultural and visual history from the beginning of the University to the present, through their official documents". Their goal is to organize and preserve the work of the University of the Sacred Heart, facilitate consultation disseminating these documents and a content more effectively.         DSpace program, developed by experts at the Massachusetts Institute of Technology is used. It is an open source program used in many digital repositories worldwide. Metadata and subject headings are applied according to the guide of the Library of Congress of the United States of America. |
| <ul> <li>Title</li> <li>Subject</li> <li>Sign on to:</li> <li>Receive email<br/>undates</li> <li>My DSpace<br/>authorized use</li> <li>Edit Profile</li> </ul> | Access to documents varies depending on the nature and content thereof. For documents whose information is confidential or sensitive nature, access will be restricted to authorized users. Other documents of general interest will be freely accessible via the Web.  Search Enter some text in the box below to search DSpace.  Go                                                                                                    |
| <ul> <li>→ Help</li> <li>→ About DSpace</li> </ul>                                                                                                    | Communities in DSpace<br>Choose a community to browse its collections.<br>Universidad del Sagrado Corazón                                                                                                    |

En la página de MY DSPACE escribes el USERNAME y el PASSWORD. (Ver figura 3) Una vez ya pones la información puedes trabajar, entrar descripciones, documentos, videos y/o editar.

Figura 3. Página de MY DSPACE

| USC R          | eDis                                                                                                    |      |
|----------------|----------------------------------------------------------------------------------------------------|------|
| Log In to DSpa | ice                                                                                                    | Help |
|                | New user? Click here to register.<br>Please enter your e-mail address and password into the form below.<br>E-mail Address:<br>Password:<br>Log in<br>Have you forgotten your password? |      |
|                | DSpace Software Copyright © 2002-2010 Duraspace - Feedback                                                                                                    |      |

En ReDiS los datos están organizados por comunidades, subcomunidades y colecciones las cuales puedes apreciar en la figura 4.

Figura 4. Comunidades y colecciones de ReDis

| USCIAG                                                                                                    | IVERSIDAD DEL<br>IRADO CORAZÓN REDIS Repositorio<br>Digital de<br>Sagrado                                                                                                    |
|----------------------------------------------------------------------------------------------------|----------------------------------------------------------------------------------------------------|
| Search DSpace<br>Go<br>Advanced Search<br>Home                                                                   | Repositorio Digital de Sagrado ><br>Communities and Collections                                                                                                    |
| Communities<br>& Collections<br>(a) Issue Date<br>(b) Author<br>(c) Title<br>(c) Subject                         | Snown below is a list of communities and the collections and sub-communities within them. Click on a name to view that community of collection nome page.                                                                                                    |
| Sign on to:<br>Receive email<br>undates<br>My DSpace<br>authorized users<br>Edit Profile<br>Help<br>About DSpace | <ul> <li>Ascenso en Rango         <ul> <li>Lecciones Magistrales</li> </ul> </li> <li>Colecciones Especiales         <ul> <li>Emilio S. Belaval</li> <li>Ricardo Currás</li> <li>Roberto H. Todd</li> <li>Trina Rivera de Ríos</li> </ul> </li> </ul>                                                                                                    |
|                                                                                                    | <ul> <li><u>Galería de Arte USC</u> <ul> <li><u>Catálogos de las Exhibiciones</u></li> </ul> </li> <li><u>Tesis</u> <ul> <li><u>Administración de Empresas</u></li> <li><u>Administración de Organizaciones Sin Fines de Lucro</u></li> <li><u>Administración de Información</u></li> <li><u>Comunicación</u></li> <li><u>Comunicación</u></li> <li><u>Salud</u></li> <li><u>Sistema de Justicia</u></li> </ul> </li> </ul> |
| W3C XHTML                                                                                                    | DSpace Software Copyright © 2002-2010 Duraspace - Feedback                                                                                                    |

Todo lo relacionado o perteneciente a la USC deberá ser incorporado bajo (o dentro de) la comunidad "Universidad del Sagrado Corazón"

# Primer paso: ¿Cómo crear una comunidad?

Para crear una comunidad debes tener una cuenta de administrador. Al entrar a la cuenta de administrador vas a índice que aparece a la izquierda y presionas el hipervínculo COMUNIDADES. Para crear la comunidad vas a la barra que aparece a la derecha llamada HERRAMIENTAS DE ADMINISTRADOR y presionas el botón que dice CREAR UNA COMUNIDAD. (Ver la figura 5).

Figura 5. Comunidades y colecciones.

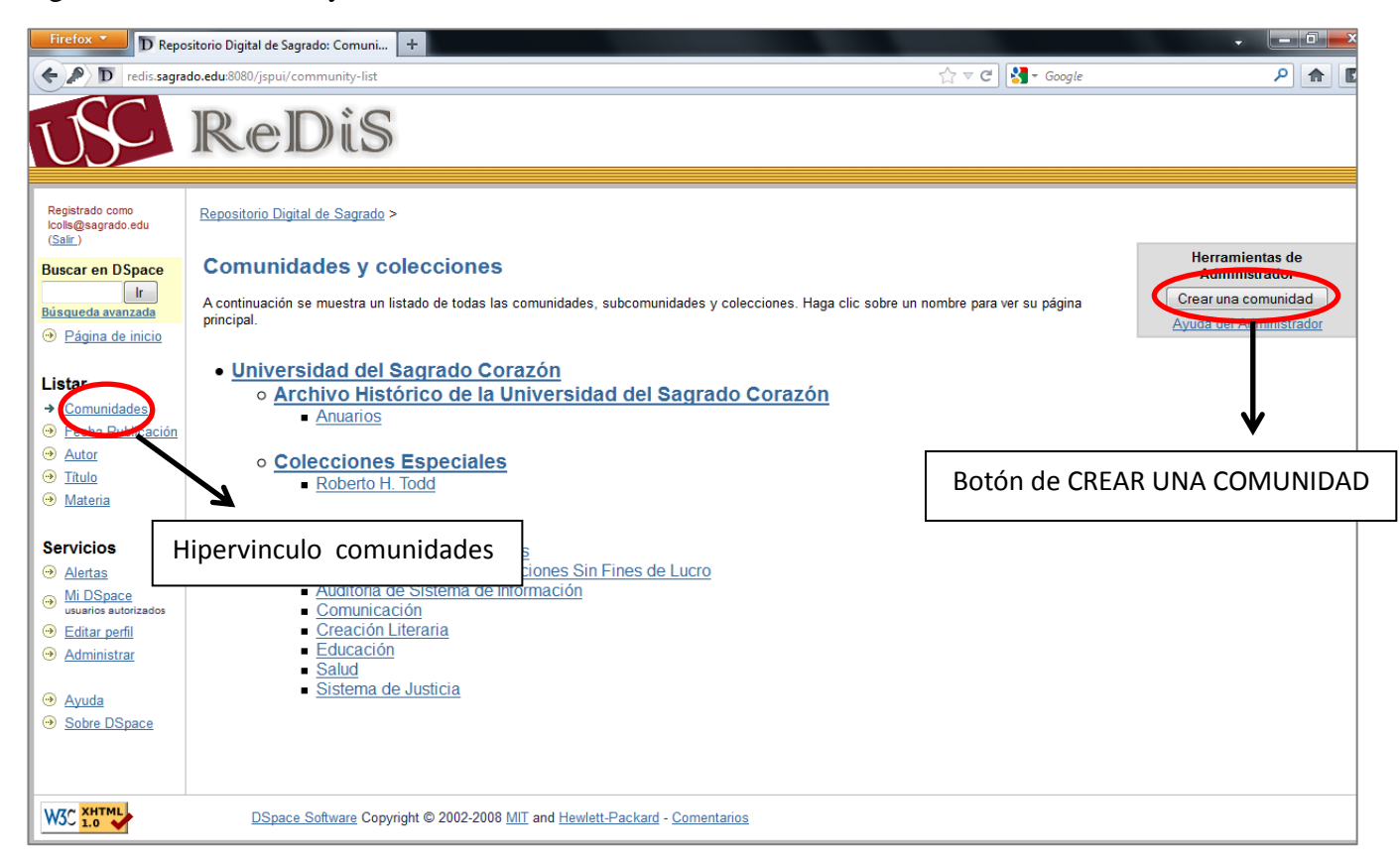

Cuando te aparece la página CREAR COMUNIDADES llenas los espacios en blanco que creas necesarios para la comunidad. Entre la información que te pide para la comunidad se encuentra el nombre de la comunidad, una breve descripción, texto introductorio donde escribes la bienvenida y un corto resumen, derechos de autor, texto de la barra lateral y el logotipo de la comunidad. (Vea figura 6). Es importante que el logotipo de cada comunidad, subcomunidad y colección tenga la medida de 450 pixeles ancho x 215 pixeles de alto.

Figura 6. Información que requiere al crear la comunidad.

| Firefox D Repositorio Digit                                                                                       | al de Sagrado: Editar co +                                      |                                                               |                      |              |
|----------------------------------------------------------------------------------------------------|-----------------------------------------------------------------|---------------------------------------------------------------|----------------------|--------------|
| redis.sagrado.edu:8080/jspu                                                                                       | eDis                                                            |                                                               | 5.7 ♥ C   S • Google | 2)(音)(国      |
| <u>Comunidades/</u><br><u>Colecciones</u> <u>Usuarios</u> <u>Usuarios</u>                                         | <u>Repositorio Digital de Sagrado</u> ><br><u>Administrar</u> > |                                                               |                      |              |
| <u>items</u> Degistre                                                                                             | Crear comunidad                                                 |                                                               |                      | <u>Ayuda</u> |
| registro <u>Metadatos</u> Registro de formato Bitstream                                                           | Nombre:<br>Descripción corta                                    |                                                               |                      |              |
| <ul> <li>Flujos de trabajo</li> <li>Autorización</li> <li>Editar noticias</li> <li>Editar<br/>licencia</li> </ul> | Texto introductorio (HTML):                                     |                                                               |                      |              |
| Supervisores     Estadísticas     Import metadata                                                                 | Texto de Copyright (texto plano):                               |                                                               | la.                  |              |
| Items borrados     Ayuda     Sair                                                                                 | Texto de la barra lateral (HTML):                               |                                                               |                      |              |
|                                                                                                    | Logotipo:                                                       | Subir un logotipo                                             |                      |              |
|                                                                                                    | Crear                                                           | Cancelar                                                      |                      |              |
|                                                                                                    | DSpace Software Copyright © 2002-20                             | 08 <u>MIT</u> and <u>Hewlett-Packard</u> - <u>Comentarios</u> |                      |              |

# Segundo paso: ¿Cómo crear una subcomunidad?

Para crear la subcomunidad, tienes que volver a la barra de HERRAMIENTAS DE ADMINISTRADOR que tienes a la derecha y presiona el botón de CREAR UNA SUBCOMUNIDAD. (Ver Figura 7) Figura 7. Crear subcomunidades

| Firefox T D Repo                                                                                     | itorio Digital de Sagrado: Emilio Be 🕂                                                    | ×                                                                                              |
|----------------------------------------------------------------------------------------------------|-------------------------------------------------------------------------------------------|------------------------------------------------------------------------------------------------|
| F D redis.sagrado.ed                                                                                 | u:8080/jspui/handle/123456789/62                                                          | ☆ マ C 🚼 - Google 🔎 🍙 💽-                                                                        |
| USC                                                                                                  | ReDis                                                                                     |                                                                                                |
| Registrado como<br>Icolls@sagrado.edu<br>( <u>Salir</u> .)                                           | Repositorio Digital de Sagrado >                                                          | Herramientas de<br>Administrador<br>Editar                                                     |
| Buscar en DSpace                                                                                     | Emilio Belaval                                                                            | Crear una colección                                                                            |
| Búsqueda avanzada                                                                                    | Página de inicio de la comunidad                                                          | Crear una subcomunidad                                                                         |
| <ul> <li>Página de inicio</li> <li>Listar</li> <li>Comunidades</li> <li>Fecha Publicación</li> </ul> | en: Emilio Belaval ▼<br>Buscar por:<br>• Lista por Materia Título Autor Fecha Publicación | Exportar Comunidad<br>Export (migrate) Community<br>Export metadata<br>Ayuda del Administrador |
| <ul> <li>→ <u>Autor</u></li> <li>→ <u>Título</u></li> <li>→ <u>Materia</u></li> </ul>                | <u>View Statistics</u>                                                                    | Botón para CREAR UNA SUBCOMUNIDAE                                                              |
|                                                                                                    |                                                                                           | Recursos RSS                                                                                   |
| Servicios<br>Alertas<br>Mi DSpace<br>usuarios autorizados<br>Editar perfil<br>Administrar            |                                                                                           | <b>855</b> 1.0 <b>855</b><br><b>RSS</b>                                                        |
| <ul> <li>         ⇒ <u>Ayuda</u> <ul> <li></li></ul></li></ul>                                       |                                                                                           |                                                                                                |
|                                                                                                    | DSpace Software Copyright © 2002-2008 MIT and Hewlett-Packard - Comentarios               |                                                                                                |

Te va aparecer la misma página de CREAR COMUNIDAD en donde introducirás la información de la subcomunidad. (Ver figura 8)

Figura 8. Crear descripción de subcomunidades.

| D Repositorio Digita                                                                                                    | al de Sagrado: Editar co +                                       | CONTRACTOR OF A                                               |              | - C X |
|----------------------------------------------------------------------------------------------------|------------------------------------------------------------------|---------------------------------------------------------------|--------------|-------|
| Credis.sagrado.edu:8080/jspu                                                                                                    | i/tools/edit-communities                                         |                                                               | ☆ マ C Google | ^     |
| USC R                                                                                                    | eDiS                                                             |                                                               |              |       |
| Comunidades/<br>Colecciones     Usuarios     Grupos                                                                                  | <u>Repositorio Digital de Sagrado</u> ><br><u>Administrar</u> >  |                                                               |              |       |
| ⊖ <u>İtems</u>                                                                                                    | Crear comunidad                                                  |                                                               |              | Ayuda |
| Metadatos                                                                                                    | Nombre:                                                          | Obras                                                         |              |       |
| ⊖ <u>Registro de formato Bitstream</u>                                                                                               | Descripción corta                                                |                                                               |              |       |
| Elujos de trabajo     Autorización     Editar noticias     Editar     Iicencia     Supervisores     Estádísticas     Import metadata | Texto introductorio (HTML):<br>Texto de Copyright (texto plano): |                                                               |              |       |
| <ul> <li>items borrados</li> <li>Ayuda</li> <li>Salir</li> </ul>                                                                     | Texto de la barra lateral (HTML):                                |                                                               |              |       |
|                                                                                                    | Logotipo:<br>Crear                                               | Subir un logotipo                                             |              |       |
|                                                                                                    | DSpace Software Copyright © 2002-20                              | 08 <u>MIT</u> and <u>Hewlett-Packard</u> - <u>Comentarios</u> |              |       |

# Tercer Paso: ¿Cómo crear una colección?

Cree una colección presionando en la barra de HERRAMIENTAS DEL ADMINISTRADOR

el botón de CREAR UNA COLECCIÓN. (Ver figura 9)

Figura 9. Cómo crear una colección

| Firefox * D Repo                                           | sitorio Digital de Sagrado: Obras 🕂                                         | - D -×                                           |
|------------------------------------------------------------|-----------------------------------------------------------------------------|--------------------------------------------------|
| <b>• D</b> redis.sagrado.er                                | ur8880/jspui/handle/123456789/63 🖆 🗸 🖓 - Google                             | P 🏫 🖸                                            |
| USC                                                        | ReDis                                                                       |                                                  |
| Registrado como<br>Icolis@sagrado.edu<br>( <u>Salir</u> .) | Repositorio Digital de Sagrado ><br>Emilio Belaval >                        | Herramientas de<br>Administrador                 |
| Buscar en DSpace                                           | Obras                                                                       | Crear una colección<br>Crear una subcomunidad    |
| <ul> <li>Página de inicio</li> </ul>                       | Página de inicio de la comunidad                                            | Exportar Comunidad<br>Export (migrate) Community |
| Listar<br><u>Comunidades</u>                               | En: Obras -<br>Buscar por: Ir                                               | Export metadata<br>Ayuda del Administrador       |
| Autor     Título                                           | Materia Título Autor Fecha Publicación                                      | Envios recientes                                 |
| → <u>Materia</u>                                           | Botón de CREAR UNA COLECCION                                                | Recursos RSS                                     |
| Servicios<br><u>Alertas</u>                                |                                                                             | RSS 1.0 RSS 2.0                                  |
| <u>Mi DSpace</u> usuarios autorizados     Editar parfil    |                                                                             |                                                  |
| Administrar                                                |                                                                             |                                                  |
| Ayuda     Sobre DSpace                                     |                                                                             |                                                  |
| W3C THTML                                                  | DSpace Software Copyright © 2002-2008 MIT and Hewlett-Packard - Comentarios | •                                                |

En la página de DESCRIBIR LA COLECCIÓN usted escoge los reglones que crea necesarios para su colección. (Ver figura 10) Las opciones que tienes son:

- NUEVOS ÍTEMS PODRÁN SER LEIDOS PUBLICAMENTE: si usted desea que sean leídos lo marca de lo contrario lo dejas en blanco.
- ALGUNOS USUARIOS PODRÁN ENVIAR ÍTEMS A ESTA COLECCIÓN: si marcan esta opción brindas la oportunidad que los usuarios que usted seleccione puedan enviar ítems a la colección.
- EL ENVIO DE LOS ÍTEMS INCLUYE UN PASO ACEPTAR/RECHAZAR: cualquiera que envíe un ítem tanto usted como los usuarios le llegara un correo electrónico y/o en su página de administrador *My Dspace* un mensaje para que acepte o rechace el ítem que se envió antes de ser publicado. En otras palabras usted como administrador decide que se va a publicar y que no.

EL ENVIO DE ITEMS INCLUYE UN PASO ACEPTAR, RECHAZAR/EDITAR METADATOS: si selecciona este reglón quiere decir otras personas que puede

- aceptar, rechazar y editar los metadatos, además de usted que es el administrador y cada vez que se edite cualquier metadatos le llegara un mensaje comunicándole que se hizo el cambio en los metadatos. Los metadatos son datos que describen otros datos en otras palabras son grupos de datos que describen el recurso.
- EL ENVIO DE ITEMS INCLUYE UN PASO EDITAR METADATOS: si escoge este reglón da la opción de que puedan editar los metadatos y cada vez que se haga algún cambio en los mismos recibirá un mensaje que le dirá cuál es que cambio que se realizó.
- ESTA COLECCIÓN TENDRÁ ADMINISTRADORES DELEGADOS: Si marca esta opción está indicando que no sería el único administrador de la colección.
- LOS NUEVOS ENVIOS TENDRAN ALGUNOS METADATOS YA ENTRADOS POR DEFECTO: los envíos usted estaría seleccionado que metadatos quiere que se le envíen por defecto.

Figura 10. Describa la colección y escoja los reglones que sean necesarios para la misma.

| Firefox T Repositorio Digital de Sagrado: Describa +             | CONTRACTOR OF THE OWNER                                             |             |       |
|------------------------------------------------------------------|---------------------------------------------------------------------|-------------|-------|
| For redis.sagrado.edu:8080/jspui/tools/collection-wizard         | ☆                                                                   | ▽ C Google  | P 🔒 🛯 |
| USC ReDis                                                        |                                                                     |             |       |
| Describa la colección                                            |                                                                     |             |       |
| Por favor, marque los recuadros para aplicar a la colección. Más | ayuda                                                               |             |       |
|                                                                  | Nuevos ítems podrán ser leídos públicamente                         |             |       |
|                                                                  | Algunos usuarios podrán enviar ítems a esta colección               |             |       |
|                                                                  | El envío de ítems incluye un paso Aceptar/Rechazar                  |             |       |
|                                                                  | El envío de ítems incluye un paso Aceptar/Rechazar/Editar Metadatos |             |       |
|                                                                  | El envío de items incluye un paso Editar Metadatos                  |             |       |
|                                                                  | Esta colección tendrá administradores delegados                     |             |       |
|                                                                  | Los nuevos envíos tendrán algunos metadatos ya entrados por defecto |             |       |
|                                                                  |                                                                     |             |       |
|                                                                  |                                                                     | Siguiente > |       |
|                                                                  |                                                                     |             |       |
| DSpace Software Copyright ©                                      | 2002-2008 MIT and Hewlett-Packard - Comentarios                     |             |       |

Al presionar el botón de SIGUIENTE vuelve y te sale la página de CREAR COMUNIDAD ingrese la información de su colección. (Ver figura 11)

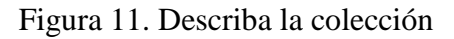

| D Repositorio Digit                                                                                                    | al de Sagrado: Editar co +                                           | CONTRACTOR DE     | A = C |       |
|----------------------------------------------------------------------------------------------------|----------------------------------------------------------------------|-------------------|-------|-------|
| USC RO                                                                                                    | eDiS                                                                 |                   |       |       |
| Comunidades/<br>Colecciones     Usuarios     Grupos     temms                                                                                                    | Repositorio Digital de Sagrado ><br>Administrar ><br>Crear comunidad |                   |       | Ayuda |
| Registro     Metadatos     Registro de formato Bitstream     Eluiso de trabajo                                                                                                  | Nombre:<br>Descripción corta                                         | Obras             |       |       |
| Construints of transport     Autorización     Editar noticias     Editar noticias     Editar licencia     Supervisores     Estadísticas     Import metadata     fitems borrados | Texto introductorio (HTML):<br>Texto de Copyright (texto plano):     |                   |       |       |
| <ul> <li>④ Ayuda</li> <li>④ Salir</li> </ul>                                                                                                    | Texto de la barra lateral (HTML):                                    |                   |       |       |
|                                                                                                    | Logotipo:                                                            | Subir un logotipo |       |       |
|                                                                                                    | Crear                                                                | Cancelar          |       |       |

Al completar la información de la colección le aparece la página de AUTORIZACIÓN PARA ENVIAR ITEM es importante que seleccione las personas que van a poder enviar *ítems* a la colección. (Ver figura 12)

Figura 12. Autorización para enviar *items* 

| Firefox T D Repositorio Digital de Sagrado: Autoriza               | + · · · ·                                                                                                    |     | ) × |
|--------------------------------------------------------------------|----------------------------------------------------------------------------------------------------|-----|-----|
| Fredis.sagrado.edu:8080/jspui/tools/collection-wizard              | ्री 🗢 🧭 🕻 🚽 Google                                                                                                    | P 1 |     |
| USC ReDis                                                          |                                                                                                    |     |     |
| Autorización para enviar ítems                                     |                                                                                                    |     |     |
| ¿Quién tiene permiso para enviar nuevos ítems a esta colección?    |                                                                                                    |     |     |
| Más ayuda                                                          |                                                                                                    |     |     |
| Puede cambiar esto más tarde utilizando las secciones relevantes d | la interfaz de usuario de Administración de DSpace.                                                                                   |     |     |
|                                                                    | Haga clic en el botón 'Seleccionar usuarios' para elegir los usuarios Pulse sobre el botón 'Seleccionar grupo' para elegir los grupos |     |     |
|                                                                    | Seleccionar usuarios Borrar selección Seleccionar grupos Sacar selección Siguiente >                                                  |     |     |
| DSpace Software Copyright                                          | 0 2002-2008 MIT and Hewlett-Packard - Comentarios                                                                                     |     |     |

La siguiente página de EDITAR LA COLECCIÓN te da un pequeño resumen de la información introducida en las páginas anteriores por si deseas editar alguna información. (Ver figura 13)

Figura 13. Editar colección

| Firefox 🔪 D Repositorio Digital de Sagrado: Editar col +           |                                                                   |                                                                                             |                  |     |
|--------------------------------------------------------------------|-------------------------------------------------------------------|---------------------------------------------------------------------------------------------|------------------|-----|
| F T redis.sagrado.edu:80                                           | 80/jspui/tools/collection-wizard                                  |                                                                                             | 🏠 マ C 🔀 ד Google | ۹ ۹ |
| TSC ID                                                             | » Dic                                                             |                                                                                             |                  |     |
|                                                                    |                                                                   |                                                                                             |                  |     |
| <u>Comunidades/</u>                                                | Denositorio Dinital de Sanrado N                                  |                                                                                             |                  |     |
| <u>Colecciones</u> <u>Usuarios</u>                                 | Administrar >                                                     |                                                                                             |                  |     |
| <u>Grupos</u>                                                      | Editar colección 123456789/6                                      | 4                                                                                           |                  |     |
| Registro                                                           | Borrar esta co                                                    | lección                                                                                     | Ayuda            |     |
| Metadatos     Registro de formato Bitstream                        | Nombre:<br>Descripción corta                                      | Novelas                                                                                     |                  |     |
| <ul> <li><u>Flujos de trabajo</u></li> <li>Autorización</li> </ul> | Texto introductorio (HTML):                                       |                                                                                             | 7                |     |
| Editar noticias                                                    |                                                                   |                                                                                             |                  |     |
| icencia                                                            |                                                                   |                                                                                             |                  |     |
| Supervisores     Estadísticas                                      | Texto de copyright (texto plano):                                 |                                                                                             |                  |     |
| Import metadata                                                    |                                                                   |                                                                                             |                  |     |
|                                                                    |                                                                   |                                                                                             |                  |     |
| Ayuda                                                              | Toyto de la barra lateral (HTML):                                 |                                                                                             |                  |     |
|                                                                    | rexto de la barra lateral (11 ML):                                |                                                                                             |                  |     |
|                                                                    |                                                                   |                                                                                             |                  |     |
|                                                                    |                                                                   |                                                                                             |                  |     |
|                                                                    | Licencia:                                                         |                                                                                             |                  |     |
|                                                                    |                                                                   |                                                                                             |                  |     |
|                                                                    |                                                                   |                                                                                             |                  |     |
|                                                                    | Origen:                                                           |                                                                                             |                  |     |
|                                                                    |                                                                   |                                                                                             |                  |     |
|                                                                    |                                                                   |                                                                                             |                  |     |
|                                                                    | Logotipo:                                                         | Subir un logotipo                                                                           |                  |     |
|                                                                    | D                                                                 | recodimiento de onvía                                                                       |                  |     |
|                                                                    | Submittere                                                        |                                                                                             |                  |     |
|                                                                    | Aceptar/Rechazar Paso:                                            | Editar Borrar                                                                               |                  |     |
|                                                                    | Aceptar/Rechazar/Editar Metadatos Paso:                           | Crear                                                                                       |                  |     |
|                                                                    | Editar Metadatos Paso:                                            | Crear                                                                                       |                  |     |
| [                                                                  | Р                                                                 | rocedimiento de envío                                                                       |                  |     |
|                                                                    | Submitters:                                                       | Editar Borrar                                                                               |                  |     |
|                                                                    | Aceptar/Rechazar Paso:                                            | Crear                                                                                       |                  |     |
|                                                                    | Aceptar/Rechazar/Editar Metadatos Paso:<br>Editar Metadatos Paso: | Crear                                                                                       |                  |     |
|                                                                    |                                                                   |                                                                                             |                  |     |
|                                                                    | Administradores de la colección:<br>Plantilla de ítem:            | Crear                                                                                       |                  |     |
|                                                                    | Autorizaciones de la colección:                                   | Edtar                                                                                       |                  |     |
|                                                                    |                                                                   | -                                                                                           |                  |     |
|                                                                    |                                                                   | Harvesting Settings                                                                         |                  |     |
|                                                                    | Content Source                                                    | This is a standard DSpace collection     This collection                                    |                  |     |
|                                                                    | OAI Provider                                                      | This collection narvests πs content from an external source                                 |                  |     |
|                                                                    | OAI Set Id                                                        |                                                                                             |                  |     |
|                                                                    | Metadata Format<br>Content being Harvested                        | Dispace intermediate Format                                                                 |                  |     |
|                                                                    |                                                                   | Harvest metadata and histreams (requires OR     Harvest metadata and histreams (requires OR | E support).      |     |
|                                                                    | Last Harvest Result                                               | <ul> <li>marrost metavata and unstreams (requires ORE support).</li> </ul>                  |                  |     |
|                                                                    |                                                                   |                                                                                             |                  |     |
|                                                                    | Actualizar                                                        |                                                                                             | Cancelar         |     |
|                                                                    |                                                                   |                                                                                             |                  |     |
| W3C 1.0                                                            | DSpace Software Copyright © 2002-2008 M                           | IT and Hewlett-Packard - Comentarios                                                        |                  |     |

# Cuarto Paso: ¿Cómo insertar un *ítems* en la colección?

Ingresar los ítems que van dentro de la colección. Según la Colección en que ingreses el

ITEMS debes tener en cuenta los siguientes criterios:

1. Si es en la Subcomunidad Archivo Histórico y estás trabajando en la Colección de

Anuarios debes llenar los siguientes campos en la descripción de ITEMS:

- a. Título: nombre del anuario exactamente como aparece en la portada.
- b. Otros Títulos: otros títulos por el cual se conoce al anuario.
- c. Autor: nombre de la institución o persona que crea el anuario.
- d. Lenguaje: idioma en que está escrito el recurso.
- e. **Tipo**: seleccionar la palabra anuario.
- f. Palabras claves: escribes las siguientes palabras claves
  - i. yearbook
  - ii. anuario
  - iii. Universidad del Sagrado Corazón
- g. Fecha de publicación: el año del anuario
- h. Editorial: Universidad del Sagrado Corazón
- i. **Resumen**: breve descripción de los que contiene el anuario.
- 2. Si es en la Subcomunidad Archivo Histórico y estás trabajando en la Colección de

Boletines y Revistas debes llenar los siguientes campos en la descripción de ITEMS:

- a. Título: nombre del boletín o revista exactamente como aparece en la portada.
- b. Otros Títulos: otros títulos por el cual se conoce el boletín o la revista.
- c. Autor: nombre de la institución o persona que crea el boletín o la revista.
- d. Lenguaje: idioma en que está escrito el recurso.

- e. **Tipo**: seleccionar la palabra boletín o revista dependiendo de cuál sea el recurso.
- f. Palabras claves: Vas a escribir palabras claves de acuerdo a lo que publica el boletín o la revista. Algunos de los ejemplos son
  - i. Revista Collegianna escribes
    - 1. Students' societies periodicals
    - 2. Universidad del Sagrado Corazón
  - ii. Revista El Pabellón: Órgano de la Asociación de las Antiguas
     Alumnas del Colegio del Sagrado Corazón escribes
    - 1. Students' societies periodicals
    - 2. Newsletters
    - 3. Universidad del Sagrado Corazón
  - iii. Boletín Entre Nosotros: Revista del personal de la Universidad del Sagrado Corazón
    - 1. Newsletters
    - 2. Universidad del Sagrado Corazón
    - 3. Universidad del Sagrado Corazón employees periodicals
- g. Fecha de publicación: fecha en que se publicó la revista o el boletín.
- h. Editorial: Universidad del Sagrado Corazón
- Resumen (abstract): breve descripción de los que contiene el boletín o la revista.
- j. Fondo: Revistas
- k. Volumen: el volumen del boletín o la revista.
- 1. Número de la revista o el boletín.

3. Si es en la Subcomunidad Archivo Histórico y estás trabajando en la Colección de

**Centro de Investigaciones Académicas (CEINAC)** debes llenar los siguientes campos en la descripción de *ITEMS*:

- a. Título: nombre del recurso.
- b. Autor: nombre de la institución o persona que crea el recurso.
- c. Lenguaje: idioma en que está escrito el recurso.
- d. **Tipo**: seleccionar la palabra del formato que sea el recurso.
- e. **Palabras claves**: Vas a escribir palabras claves de acuerdo al contenido del recurso.
- f. Fecha de publicación: fecha en que tiene el recurso.
- g. Editorial: Universidad del Sagrado Corazón
- h. Resumen (abstract): breve descripción de los que contiene el recurso.
- i. Fondo:
- j. Serie: Presidencia
- k. Subserie
- l. Legajo
- m. Código del documento
- n. Caja
- o. Condición del documento

Los siguientes campos se llenan de acuerdo a la descripción que tenga la tarjeta de fichero que trae cada recurso.

4. Si es en la Subcomunidad Archivo Histórico y estás trabajando en la Colección de

Presidencia debes llenar los siguientes campos en la descripción de ITEMS:

- a. Título: nombre del recurso.
- b. Autor: nombre de la institución o persona que crea el recurso.
- c. Lenguaje: idioma en que está escrito el recurso.

- d. **Tipo**: seleccionar la palabra del formato que sea el recurso.
- Palabras claves: Vas a escribir palabras claves de acuerdo al contenido del recurso.
- f. Fecha de publicación: fecha en que tiene el recurso.
- g. Editorial: Universidad del Sagrado Corazón
- h. Resumen (abstract): breve descripción de los que contiene el recurso.
- i. Fondo:
- j. Serie: Presidencia
- k. Subserie
- l. Legajo
- m. Código del documento
- n. Caja
- o. Condición del documento

Los siguientes campos se llenan de acuerdo a la descripción que tenga la tarjeta de fichero que trae cada recurso.

- En la Subcomunidad Ascenso en Rango cuando vayas a poner un *ITEM* en la Colección de Lecciones Magistrales tienes que llenar los siguientes campos: (ESTA SE ENCUENTRA EN CONSTRUCCIÓN PUEDE VARIAS SUS CAMPOS)
  - a. Título: título del recurso
  - b. Autor: Nombre del Profesor quien dio la conferencia, reflexión o ponencia.
  - c. Palabras claves: palabras claves utilizando los *subject heading* de *Library of Congress* y cuando sea necesario vocabulario natural.
  - d. Fecha de publicación: fecha que tenga el recurso
  - e. **Resumen (abstract)**: breve descripción de lo que trata el recurso.

- f. Lenguaje: idioma en que está escrito el recurso.
- g. Tipo: seleccionas la mejor opción que describa el formato del recurso.
   Ejemplo: si es foto, acta, tesis, entre otros.
- En la Subcomunidad Colecciones Especiales cuando vayas a poner un *ITEM* en la Colección de Roberto H. Todd tienes que llenar los siguientes campos:
  - a. Título: título del recurso
  - b. Autor: Roberto H. Todd por ser su colección y escribir los nombres de quienes escribieron esos documentos sí parece. Si son más de seis autores escribes solamente 6 seguido de Et al. y los restantes autores los mencionas en el resumen.
  - c. Palabras claves: palabras claves utilizando los *subject heading* de *Library of Congress* y cuando sea necesario vocabulario natural.
  - d. Fecha de publicación: fecha que tenga el recurso
  - e. Resumen: breve descripción de lo que trata el recurso.
  - f. Lenguaje: idioma en que está escrito el recurso.
  - g. Tipo: seleccionas la mejor opción que describa el formato del recurso.
     Ejemplo: si es foto, acta, tesis, entre otros.
  - h. Código del documento: Número que tiene el documento. Ejemplo: RT-1-001-01
  - Caja: Número de la caja donde se encuentra el documento físicamente.
     Ejemplo: RT-1-001 a RT-1-024.
- En la Subcomunidad Colecciones Especiales cuando vayas a poner un ITEM en la Colección de Emilio S. Belaval tienes que llenar los siguientes campos: (ESTA SE ENCUENTRA EN CONSTRUCCIÓN PUEDE VARIAS SUS CAMPOS)

- a. Título: título del recurso
- Autor: Emilio S. Belaval por ser su colección y escribir los nombres de quienes escribieron esos documentos sí parece. Si son más de seis autores escribes solamente 6 seguido de Et al. y los restantes autores los mencionas en el resumen.
- c. Palabras claves: palabras claves utilizando los *subject heading* de *Library of Congress* y cuando sea necesario vocabulario natural.
- d. Fecha de publicación: fecha que tenga el recurso
- e. Resumen (abstract): breve descripción de lo que trata el recurso.
- f. Lenguaje: idioma en que está escrito el recurso.
- g. Tipo: seleccionas la mejor opción que describa el formato del recurso.
   Ejemplo: si es foto, acta, tesis, entre otros.
- h. Código del documento: Número que tiene el documento.
- i. Caja: Número de la caja donde se encuentra el documento físicamente.
- En la Subcomunidad Colecciones Especiales cuando vayas a poner un *ITEM* en la Colección de Ricardo Cúrras tienes que llenar los siguientes campos:
  - a. Título: título del recurso
  - b. Autor: Ricardo Cúrras por ser su colección y escribir los nombres de quienes escribieron esos documentos sí parece. Si son más de seis autores escribes solamente 6 seguido de et al. y los restantes autores los mencionas en el resumen.
  - c. Palabras claves: palabras claves utilizando los *subject heading* de *Library of Congress* y cuando sea necesario vocabulario natural.
  - d. Fecha de publicación: fecha que tenga el recurso

- e. Resumen (abstract): breve descripción de lo que trata el recurso.
- f. Lenguaje: idioma en que está escrito el recurso.
- g. Tipo: seleccionas la mejor opción que describa el formato del recurso.
   Ejemplo: si es foto, acta, tesis, entre otros.
- h. Código del documento: Número que tiene el documento. Ejemplo: RC-1-001-01
- Caja: Número de la caja donde se encuentra el documento físicamente.
   Ejemplo: RC-1-001 a RC-1-024.
- En la Subcomunidad Colecciones Especiales cuando vayas a poner un *ITEM* en la Colección de Trina Rivera de Ríos tienes que llenar los siguientes campos:
  - a. Título: título del recurso
  - b. Autor: Trina Rivera de Ríos por ser su colección y escribir los nombres de quienes escribieron esos documentos sí parece. Si son más de seis autores escribes solamente 6 seguido de Et al. y los restantes autores los mencionas en el resumen.
  - c. Palabras claves: palabras claves utilizando los *subject heading* de *Library of Congress* y cuando sea necesario vocabulario natural.
  - d. Fecha de publicación: fecha que tenga el recurso
  - e. **Resumen (abstract)** : breve descripción de lo que trata el recurso.
  - f. Lenguaje: idioma en que está escrito el recurso.
  - g. Tipo: seleccionas la mejor opción que describa el formato del recurso.
     Ejemplo: si es foto, acta, tesis, entre otros.
  - h. Código del documento: Número que tiene el documento. Ejemplo: TRR-1-001-01

Caja: Número de la caja donde se encuentra el documento físicamente.
 Ejemplo: TRR-1-001 a TRR-1-024.

\*Nota: Antes los códigos de los documentos comenzaban con las siglas CAFC pero al hablar con la hija de Doña Trina y ver que los documentos contenían también documentación de su vida personal se decidió cambiar las siglas a TRR.
\*\*Nota: Cuando entras un *ítems* los campos de archivo no te aparecen sino te parecen los de tesis. Escribe la información de descripción que contengas y sube el documento a ReDiS. Una vez ya tengas el documento en la Colección ve a editar y en donde dice dc. Contributor.advisor. Seleccionas que campos necesitas.

| dc.contributor.advisor |  | Añadir |
|------------------------|--|--------|
|                        |  |        |
|                        |  |        |

#### Bitstreams

Añade los campos que te falten.

- 10. En la Subcomunidad **Galeria de Arte USC** cuando vayas a poner un *ITEM* en la Colección de **Catálogos de las exhibiciones** tienes que llenar los siguientes campos:
  - a. Título: título de la exhibición
  - Autor: Artistas que presentación sus obras y escribir los nombres de quienes escribieron esos documentos sí parece. Si son más de seis autores escribes solamente 6 seguido de Et al. y los restantes autores los mencionas en el resumen.
  - c. Palabras claves: palabras claves utilizando los *subject heading* de *Library of Congress* y cuando sea necesario vocabulario natural.
  - d. Fecha de publicación: fecha de cuándo fue la exhibición
  - e. Resumen (abstract): breve descripción de la exposición.

- f. Descripción: Los nombres de las obras exhibidas.
- g. Lenguaje: idioma en que está escrito el recurso.
- h. Tipo: seleccionas la mejor opción que describa el formato del recurso.
   Ejemplo: si es serigrafía, dibujo, pintura, entre otros.
- Código del documento: Número que tiene el documento. Ejemplo: GA-USC-1-001-01
- j. Caja: Número de la caja donde se encuentra el documento físicamente.
   Ejemplo: GA-USC1-001 a GA-USC-024.
- 11. En la Subcomunidad **Tesis** cuando vas a entrar un *ITEMS* en alguno de los programas debes llenar los siguientes campos en la descripción de *ITEMS*:
  - a. Título: título de la tesis tal y como aparece en la portada.
  - b. Autor: nombre del estudiante que realizó la investigación.
  - c. Palabras claves: las materias en español como en ingles tal y como aparecen el registro de bibliográfico de esa tesis en el catálogo en línea.
  - d. Fecha de publicación: fecha de la tesis
  - e. Editorial: Universidad del Sagrado Corazón
  - f. Citación: Escribir la referencia bibliográfica de la tesis en formato APA.
  - g. Lenguaje: idioma en que está escrito el recurso.
  - h. **Tipo**: selecciona la palabra tesis.
  - i. **Resumen (abstract):** breve resumen de la tesis.
  - j. *Call number*: número de clasificación para encontrar el recurso si lo solicitan impreso.
  - k. *General note*: escribir de donde es presentada la tesis. Esta información la puedes encontrar en la portada de la tesis o en el catálogo en línea en el registro

bibliográfico y/o en el *catalog record*. Ejemplo de lo que iría en este campo lo es "Tesis presentada como requisito parcial para el grado de maestría en comunicación con especialidad en Relaciones Públicas." --On title page.

- Local note: mes y año de cuando llego la tesis a la biblioteca Esta información la puedes encontrar en el catálogo en línea en el registro bibliográfico y/o en el *catalog record*. Ejemplo de lo que iría en este campo lo es 09/13; Gift
- m. *Physical description*: Iría la cantidad de páginas que contiene la tesis, si contiene ilustraciones, cd-rom y las medidas de la tesis. Esta información la puedes encontrar en el catálogo en línea en el registro bibliográfico y/o en el *catalog record*. Ejemplo de lo que iría en este campo lo es iv, 72 leaves; 28 cm.
- n. Director de tesis: nombre del director de la tesis. Encuentras la información en la página subsiguiente a la portada.
- Asesor de la tesis: nombre del asesor de la tesis. Encuentras la información en la página subsiguiente a la portada.

En la página de inicio de la colección presionas el ítem de ENVIAR UN *ITEMS* EN ESTA COLECCIÓN. (Ver figura 14)

Figura 14. Para subir un ítem a la colección

| Firefox D                                                                                                    | Repositorio Digital de Sagrado: Novelas +                                                                   |                                                                                                    |
|----------------------------------------------------------------------------------------------------|----------------------------------------------------------------------------------------------------|----------------------------------------------------------------------------------------------------|
| T redis.                                                                                                    | sagrado.edu:8080/jspui/handle/123456789/64 😭 🛡 😋                                                            | ۶ 🔒                                                                                                    |
| USC                                                                                                    | ReDis                                                                                                    |                                                                                                    |
| Registrado como<br>lools@sagrado edu<br>(Sair.)<br>Buscar en DSpace<br>r<br>Búsqueda avanzada<br>@ Página de inicio   | Recostorio Diotal de Sacrado ><br>Emilo Delaval ><br>Obras ><br>Novelas<br>Página de Início de la colección | Herramientas de<br>Administrador<br>Editar<br>Mapeador de ítems<br>Editar Submitters<br>Exportar Colección |
| Listar<br>• <u>Comunidades</u><br>• <u>Fecha Publicación</u><br>• <u>Autor</u><br>• <u>Titulo</u><br>• <u>Materia</u> | En: Novelas                                                                                                 | Export (migrate) Collectio<br>Export metadata<br>Ayuda del Administrado<br>Envíos recientes                |
| Servicios<br>Alertas<br>Mi DSpace<br>usuarios autorizados<br>Editar perfil                                            | View Statistics                                                                                             | Recursos RSS                                                                                               |
| Administrar     Ayuda     Sobre DSpace      W3C XHTML                                                                 | Botón de ENVIAR UN ITEM EN ESTA COLECCIÓN                                                                   |                                                                                                    |

En la página de ENVIO: DESCRIBA SU *ITEM* marque la casilla o casillas que correspondan al ítem que está enviando. Escoja la segunda opción EL *ITEM* HA SIDO PUBLICADO CON ANTERIORIDAD ya que esta opción hará que salga la fecha del recurso cuando se haga la búsqueda. Si de lo contrario no tiene fecha el recurso no escoja ninguna opción (Ver figura 15)

|  | Figura 15. | Envío: | Describa | su | ítem |
|--|------------|--------|----------|----|------|
|--|------------|--------|----------|----|------|

| Trerox     D Repositorio Digital de Sagrado: Describa                                                                                                    | <b>•</b>                     |       |
|----------------------------------------------------------------------------------------------------|------------------------------|-------|
| redis.sagrado.edu.8080/jspui/submit                                                                                                    | 🏠 ⊽ 😋 🚼 - Google             | P 🔶 🗈 |
| USC ReDis                                                                                                    |                              |       |
| Describir Describir Subir Verificar Licen                                                                                                    | cia Completo                 |       |
| Envío: describa su ítem<br>Marque la casilla o casillas que correspondan al item que está enviando. Si ninguna opción corresponde a su item, no seleccione ninguna. <u>Más avuda</u><br>El item tion conserve de un indicar o calemplo, título tradur<br>El item ha sido publicado con anterioridad<br>El item conserve más de un incliero | cido                         |       |
|                                                                                                    | Siguiente > Cancelar/Guardar |       |
| DSpace Software Copyright © 2002-2008 MIT and Hewlett-Packard - Comentarios                                                                                                    |                              |       |

En ENVIO: DESCRIBIR EL ITEM debe escribir el título de recurso, los autores, la fecha del recurso, el tipo de recursos que es y el lenguaje en cual esta escrito y si el recurso tiene casa publicadora, tiene la citacion del recurso y serial incluyalos tambien. (Ver figura 16)

| D Repositorio Digital de Sag 🗙                                                                        |                                                                                           |                                                                                             |
|----------------------------------------------------------------------------------------------------|-------------------------------------------------------------------------------------------|---------------------------------------------------------------------------------------------|
| ← → C [] redis.sagrado.edu:8080/jspui/submit                                                          |                                                                                           | Q 52                                                                                        |
| USC ReDis                                                                                             |                                                                                           |                                                                                             |
| Describir Describir                                                                                   | escribir Describir Subir Verifica                                                         | ar Licencia Completo                                                                        |
| Envío: describa el item                                                                               |                                                                                           |                                                                                             |
| Por favor, rellene la información requerida sobre su envío. En la mayoría de los naveg<br>(Más avuda) | adores puede utilizar la tecla del tabulador para mo                                      | ver el cursor hasta el siguiente recuadro o botón para evitar usar el ratón cada vez.       |
|                                                                                                    | Enter the names of the authors of this item below.<br>Apellidos Nombre(s) + "J."          |                                                                                             |
| Authors                                                                                               | ej. García ej. Pedro J.                                                                   | Añadir más                                                                                  |
|                                                                                                    | Enter the main title of the item.                                                         |                                                                                             |
|                                                                                                    |                                                                                           |                                                                                             |
| Please give the date of previous publi<br>Date of Issue                                               | ation or public distribution below. You can leave out the da<br>Mes: (sin mes)  Día: Año: | y and/or month if they aren't applicable.                                                   |
| Enter th<br>Publisher                                                                                 | e name of the publisher of the previously issued instance of                              | this item.                                                                                  |
| Enter                                                                                                 | the standard citation for the previously issued instance of th                            | is item.                                                                                    |
|                                                                                                    | a the series and number assigned to this item by usua series                              |                                                                                             |
| Series/Report No.                                                                                     | Nombre Número                                                                             | Añadir más                                                                                  |
| If the item has any identification of                                                                 | where or order arrestated with it places only the types on                                | Anduir mas                                                                                  |
| Identifiers                                                                                           | ISSN                                                                                      | Añadir más                                                                                  |
| Select the type(s) of content of the ite                                                              | m. To select more than one value in the list, you may have                                | to hold down the "CTRL" or "Shift" key.                                                     |
| օպը                                                                                                   | Actas Anuarios E<br>Roletin                                                               |                                                                                             |
|                                                                                                    | Carteles                                                                                  |                                                                                             |
|                                                                                                    | Diapositiva 👻                                                                             |                                                                                             |
| Select the language of the main content of the item. If the language does not appear<br>Language      | in the list below, please select 'Other'. If the content does no                          | ot really have a language (for example, if it is a dataset or an image) please select 'WA'. |
|                                                                                                    | Linear                                                                                    |                                                                                             |
|                                                                                                    |                                                                                           |                                                                                             |
|                                                                                                    |                                                                                           | <pre>&lt; Anterior   Siguiente &gt;   Cancelar/Guardar</pre>                                |
|                                                                                                    |                                                                                           |                                                                                             |

Figura 16. Envio: describa el item

En la próxima página de ENVIO: DESCRIBIR EL *ITEM* es importante que escriba *los subject keywords* para que se más facil la búsqueda del recurso. En los *subject keywords* utilice términos de los *subject heading* de *Library of Congress* y escribalos tanto en español como en inglés. En el *abstract* resume y escriba lo relevante de *items* el cual también ayudará al investigador localizar el recurso con más exactitud. (Ver figura 17)

#### Figura 17. Envio: describa el item

| Firefox D Repositorio Digital de Sagrado: Describa +                               |                                             |
|------------------------------------------------------------------------------------|---------------------------------------------|
| Tedis.sagrado.edu:8080/jspui/submit#null                                           | ☆ マ C 🚼 - Google 🖉 🖌 💽                      |
| USC ReDis                                                                          |                                             |
| Describir Describir Subir Verifica                                                 | ar Licencia Completo                        |
| Envío: describa el item                                                            |                                             |
| Por favor, introduzca la siguiente información sobre su envío. (Más avuda)         |                                             |
| Enter appropriate subject keywords or phrases by<br>Subject Keywords               | Añadir más                                  |
| Enter the abstract of the item below.                                              |                                             |
| Abstract                                                                           |                                             |
|                                                                                    |                                             |
|                                                                                    |                                             |
| Enter the names of any sponsors and/or funding codes in t<br>Sponsors              | the box below.                              |
|                                                                                    |                                             |
|                                                                                    |                                             |
| Enter any other description or comments in this                                    | box.                                        |
| Description                                                                        |                                             |
|                                                                                    |                                             |
|                                                                                    |                                             |
|                                                                                    |                                             |
|                                                                                    | < Anterior   Siguiente >   Cancelar/Guardar |
|                                                                                    |                                             |
| W3C 10 DSpace Software Copyright © 2002-2008 MIT and Hewlett-Packard - Comentarios |                                             |

En la siguiente página continuara describiendo el ítem según el COLECCIÓN en que se encuentre. Si esta en las COLECCIONES DE PRESIDENCIA y ROBERTO H. TODD describirá los siguientes reglones: fondo, serie, sub serie, legajo, número de documento, condición y periodo. Si se encuentra en la COLECCIÓN DE TESIS describirá los siguientes reglones: *Call number, general note, local note y physical descripción*. (Ver Cuarto paso y/o figura 18 y 19)

| Figura 18. Envío: describa el ítem para las colecciones de archivos y Roberto H. Todd |
|---------------------------------------------------------------------------------------|
|---------------------------------------------------------------------------------------|

| D Repositorio Digital de Sagı 🗙 🦲                                          |                                                       |
|----------------------------------------------------------------------------|-------------------------------------------------------|
| ← → C C redis.sagrado.edu:8080/jspui/submit#null                           | Q යු :                                                |
| USC ReDis                                                                  |                                                       |
| Describir Describir                                                        | Describir Describir Subir Verificar Licencia Completo |
| Envío: describa el item                                                    |                                                       |
| Por favor, introduzca la siguiente información sobre su envío. (Más avuda) |                                                       |
| Fondo                                                                      |                                                       |
|                                                                            |                                                       |
| Serie                                                                      |                                                       |
|                                                                            |                                                       |
|                                                                            |                                                       |
| Sub serie                                                                  |                                                       |
|                                                                            |                                                       |
| Sección                                                                    |                                                       |
|                                                                            |                                                       |
| Legajo                                                                     |                                                       |
|                                                                            |                                                       |
|                                                                            |                                                       |
| Número de documento                                                        |                                                       |
|                                                                            |                                                       |
| Condición                                                                  |                                                       |
|                                                                            |                                                       |
| Periodo                                                                    |                                                       |
|                                                                            |                                                       |
|                                                                            |                                                       |
|                                                                            |                                                       |
|                                                                            | <pre>Anterior Siguiente &gt; Cancelar/Guardar</pre>   |

Figura 19. Envío: describa el ítem para la colección de tesis

| 🕞 Repositorio Digital de Sagi 🗙 🦲                                         |                                                          |
|---------------------------------------------------------------------------|----------------------------------------------------------|
| ← → C 🗋 redis.sagrado.edu:8080/jspui/submit#null                          | ය<br>ව                                                   |
| USC ReDis                                                                 |                                                          |
| Describir Describir                                                       | Describir Describir Subir Verificar Licencia Completo    |
| Envío: describa el item                                                   |                                                          |
| Por favor, introduzca la siguiente información sobre su envío. (Más ayuda | 1                                                        |
| Call Number                                                               |                                                          |
| General Note                                                              |                                                          |
| Local Note                                                                |                                                          |
| Physical Description                                                      |                                                          |
|                                                                           | <pre>&lt; Anterior Siguiente &gt; Cancelar/Guardar</pre> |
| USC XHTML<br>1.0 DSpace Software Copyright © 2002-2008                    | MIT and Hewlett-Packard - Comentarios                    |

Busque el ítem en la computadora y suba el recurso. (Ver figura 20)

Figura 20. Envío: Subir un fichero

| Erretox 🔪 D Repositorio Digital de Sagrado: Subir un 🕂                                                                     |                                                                     | •                                |   |   | ×   |
|----------------------------------------------------------------------------------------------------|---------------------------------------------------------------------|----------------------------------|---|---|-----|
| Tredis.sagrado.edu/8080/jspui/submit#null                                                                                  | ☆ ▼ C 🚼 - Google                                                    |                                  | 2 | ♠ | Ð   |
| USC ReDis                                                                                                    |                                                                     |                                  |   |   |     |
| Describir Describir Subir                                                                                                  | Verificar Licencia Completo                                         |                                  |   |   | ٦   |
| Envio: Subir un fichero                                                                                                    |                                                                     |                                  |   |   |     |
| Por favor, entre el nombre del fichero que corresponda al ítem. Si hace clic en "Examinar", aparecerá una nueva ventana er | la que podrá localizar y seleccionar el fichero. Más avuda          |                                  |   |   | - 1 |
| Por favor, tenga en cuenta que el sistema DSpace puede preservar el contenido de ciertos tipos de ficheros mejor que otro  | La información sobre los tipos de ficheros y los niveles de soporte | para cada uno están disponibles. |   |   | - 1 |
| Fichero del documento:                                                                                                    | Browse_                                                             |                                  |   |   | - 1 |
|                                                                                                    |                                                                     |                                  |   |   |     |
|                                                                                                    | < Anterior Siguiente >                                              | Cancelar/Guardar                 |   |   | - 1 |
|                                                                                                    |                                                                     |                                  |   |   |     |
| WCC NOT NOT NOT NOT NOT NOT NOT NOT NOT NOT                                                                                |                                                                     |                                  |   |   |     |

Al subir el recurso la página siguiente te muestra si subió el ítem correctamente. (Ver figura

21)

Figura 21. Envío: el fichero ha subido correctamente.

| Firelox D Repositorio Digital de Sagrado: Fichero s +                                            |                                                     | - 0 × |
|--------------------------------------------------------------------------------------------------|-----------------------------------------------------|-------|
| 🗲 🔟 redis.sagrado.edu:8080/jspui/submit                                                          | ☆ ▼ C 3 • Google                                    | P 🔶 🗉 |
| USC ReDis                                                                                        |                                                     |       |
| Describir Describir                                                                              | Describir Subir Verificar Licencia Completo         |       |
| Envío: el fichero ha subido correctamente                                                        |                                                     |       |
| Su fichero ha sido subido correctamente.                                                         |                                                     |       |
| Aquí están los detalles del fichero que ha subido. Por favor, compruébelos antes de contin       | uar con el paso siguiente. Más avuda                |       |
| Fichero                                                                                          | Tamaño Formato del fichero                          |       |
| label do                                                                                         | cx 44.153 bytes Microsoft Word XML (Conocido )      |       |
|                                                                                                  | Haga clic aquí si el formato no es correcto         |       |
|                                                                                                  | Haga clic aquí si el fichero no es correcto         |       |
|                                                                                                  |                                                     |       |
| Puede verificar que el fichero se ha subido correctamente de la siguiente manera:                |                                                     |       |
| Haciendo clic sobre el nombre del fichero para ver el contenido.                                 |                                                     |       |
| <ul> <li>El sistema puede calcular un checksum que usted puede verificar. Haga clic a</li> </ul> | gui para obtener más información. Mostrar checksums |       |
|                                                                                                  |                                                     |       |
|                                                                                                  | < Anterior Siguiente > Cancelariouaroar             |       |
|                                                                                                  |                                                     |       |
| USpace Software Copyright © 2002-2008 MIT and Hewle                                              | It-Packard - Comentarios                            |       |

Vea si los datos están correctos o si tienes que editar alguno. (Ver figura 22)

## Figura 22. Envío: Verificar

| Firefox *                     | Repositorio Digital de Sagrado: Verificar +                                                                                         |                                                                                                    |                      |
|-------------------------------|----------------------------------------------------------------------------------------------------|----------------------------------------------------------------------------------------------------|----------------------|
| + D redis.sagra               | do.edu:8080/jspui/submit                                                                                                    | ☆ マ C 🛃 - Google                                                                                    | ρ 🛧 🗉                |
| USC                           | ReDis                                                                                                    |                                                                                                    |                      |
|                               | Describir Describir                                                                                                    | Subir Verificar Licencia Completo                                                                   |                      |
| Envio: verif                  | icar                                                                                                    |                                                                                                    |                      |
| Proceso aún no fina           | alizado, pero casi!                                                                                                    |                                                                                                    |                      |
| Por favor, dedique u<br>avuda | nos minutos a comprobar los datos que acaba de introducir. Si hay algún error, corriĵalo                                            | usando los botones próximos al error, o haga clic en la barra de proceso de la parte superior de la | a página. <u>Más</u> |
| Si todo es correcto           | , por favor, haga clic en el botón "Siguiente".                                                                                     |                                                                                                    |                      |
| Puede comprobar d             | le forma segura los ficheros que ha subido, se abrirá una nueva ventana para visualizarl                                            | 35.                                                                                                 |                      |
|                               | El item tiene más de un titulo: No<br>El item ya estaba publicado anteriormente: No<br>El item consta de más de un fichero: No      | Corregir uno de estos                                                                               |                      |
|                               | Authors Belaval, emilio<br>Title el libro azul<br>Series/Report No. Ninguno<br>Identifiers Ninguno<br>Type Book<br>Language Ninguno | Corregir uno de estos                                                                               |                      |
|                               | Subject Keywords Ninguno<br>Abstract Ninguno<br>Sponsors Ninguno<br>Description Ninguno                                             | Corregir uno de estos                                                                               |                      |
|                               | Fichero subido: abel.docx - Microsoft Word XML (Conocido)                                                                           | Subir un fichero diferente                                                                          |                      |
|                               |                                                                                                    | < Anterior Siguiente > Cancelar/Guardar                                                             |                      |
| W3C 2.0                       | DSpace Software Copyright © 2002-2008 MIT and Hewlett-Packard - Come                                                                | intarios                                                                                            |                      |

Para poder terminar con el proceso de ingresar el ítem a la colección debes aceptar los términos de la licencia como que permanecerá el recurso en ReDiS. (Ver figura 23)

Figura 23. Licencia

| Fredis.sagrado.edu:8080/jspui/submit                        | 🏠 🔻 C 🚺 - G                                                                                                    | oogle                           | ۶ م            |
|-------------------------------------------------------------|----------------------------------------------------------------------------------------------------|---------------------------------|----------------|
| ISC ReDi                                                    |                                                                                                    |                                 |                |
|                                                             | 5                                                                                                    |                                 |                |
| Por favor dedique un momento a leer el texto de la<br>avuda | Describir Describir Subir Verificar Licencia Completo                                                                                                    | conformidad con lo que se expor | ne. <u>Más</u> |
| No conceder la licencia no borrará su envio. Su             | tem permanecerá en su página "Mi DSpace". Usted puede borrar el item del sistema o mostrar su acuerdo con la licencia má                                                                                                    | is tarde.                       |                |
|                                                             | NOTE: PLACE YOUR OWN LICENSE HERE<br>This sample license is provided for informational purposes only.<br>NON-EXCLUSIVE DISTRIBUTION LICENSE<br>By signing and submitting this license, you (the author(s) or copyright<br>owner) grants to DSpace University (DSU) the non-exclusive right to reproduce,<br>translate (as defined below), and/or distribute your submission (including<br>the abstract) worldwide in print and electronic format and in any medium,<br>including but not limited to audio or video.<br>You agree that DSU may, without changing the content, translate the<br>submission to any medium or format for the purpose of preservation.<br>You also agree that DSU may keep more than one copy of this submission for |                                 |                |
|                                                             | purposes of security, back-up and preservation.<br>You represent that the submission is your original work, and that you have<br>the right to grant the rights contained in this license. You also represent<br>that your submission does not, to the best of your knowledge, infringe upon<br>anyone's copyright.<br>If the submission contains material for which you do not hold copyright,<br>you represent that you have obtained the unrestricted permission of the<br>copyright owner to grant DSU the rights required by this license, and that<br>such third-party owned material is clearly identified and acknowledged<br>within the text or content of the submission.                                                              |                                 |                |
|                                                             | IF THE SUBMISSION IS BASED UPON WORK THAT HAS BEEN SPONSORED OR SUPPORTED<br>BY AN AGENCY OR ORGANIZATION OTHER THAN DSU, YOU REPRESENT THAT YOU HAVE<br>FULFILLED ANY RIGHT OF REVIEW OR OTHER OBLIGATIONS REQUIRED BY SUCH<br>CONTRACT OR AGREEMENT.<br>DSU will clearly identify your name(s) as the author(s) or owner(s) of the<br>submission, and will not make any alteration, other than as allowed by this<br>license, to your submission.                                                                                                    |                                 |                |
|                                                             | Acepto la licencia<br>No acepto la licencia                                                                                                    |                                 |                |

Una vez aceptes la licencia para que aparezca en la colección debes ir a *My Dspace* y buscar el nombre de ítem y presionas el botón de TOMAR LA TAREA. (Ver figura 24)

#### Figura 24. My DSpace

| Hirefox D Rep                                                                                                    | positorio Digital de Sagrado: Mi DSpace 🕂 👘                                                                 |                                                                                                    | ō X          |
|----------------------------------------------------------------------------------------------------|----------------------------------------------------------------------------------------------------|----------------------------------------------------------------------------------------------------|--------------|
| + D redis.sagrado.                                                                                                    | edu:8080/jspui/mydspace                                                                                     | רֹז ע מ' איז פּר איז פּר איז פּר איז איז פּר איז איז פּר איז פּר איז איז איז פּר איז פּר איז פּר איז פּר איז פּ                                                                                                    | <b>A</b>     |
| USC                                                                                                    | ReDiS                                                                                                    |                                                                                                    |              |
| Registrado como<br>Icolla@sagrado.edu<br>(Salir)<br>Buscar en DSpace<br>F<br>Búsqueda avanzada<br>@ Página de Inicio                           | Repositorio Digital de Sagrado ≻<br>Mi DSpace : Limarie Colls<br>Envios para revisar                        |                                                                                                    | <u>Avuda</u> |
| Listar<br>© Comunidades<br>© Escha Publicación<br>© Autor<br>© Tihulo<br>© Materia<br>Servicios<br>© Alertas<br>> MIDSace<br>seuros suboracios | Comenzar un nuevo envio<br>Envios sin finalizar<br>Esta sección es para continuar el envio de su documento. | Abajo se mueste la lista de tareas por tomar<br>Tarea Item Enviado a Enviado por<br>Revizar envio Pórtico 1966 Anuarios Limarie Cus Tomar la tarea<br>Ver los envios aceptados<br>Vea sus suscripciones<br>Botón de ENVIAR UN ITEM EN ESTA COLECCIÓN |              |
| Editar perfil     Administrar     Azuda     Sobre DSpace                                                                                       | Envios en proceso de revisión<br>Exportaciones para descargar<br>1. <u>ilem export 2013 Feb 04 1 1 zip</u>  | Abrir Limarie Colls Sin titulo Novelas Eliminar<br>Abrir Limarie Colls el libro azul Novelas Eliminar<br>Título Enviado a<br>Pórtico 1966 Anuarios                                                                                                   |              |
| W3C XHTML                                                                                                    | DSpace Software Copyright © 2002-2008 MIT and I                                                             | Hewlett-Packard - Comentarios                                                                                                    |              |

Si la información del ítem esta correcta presiona el botón de ACEPTAR LA TAREA de lo contrario presionas el botón de cancelar. (Ver figura 25)

Figura 25. Previsualizar tarea

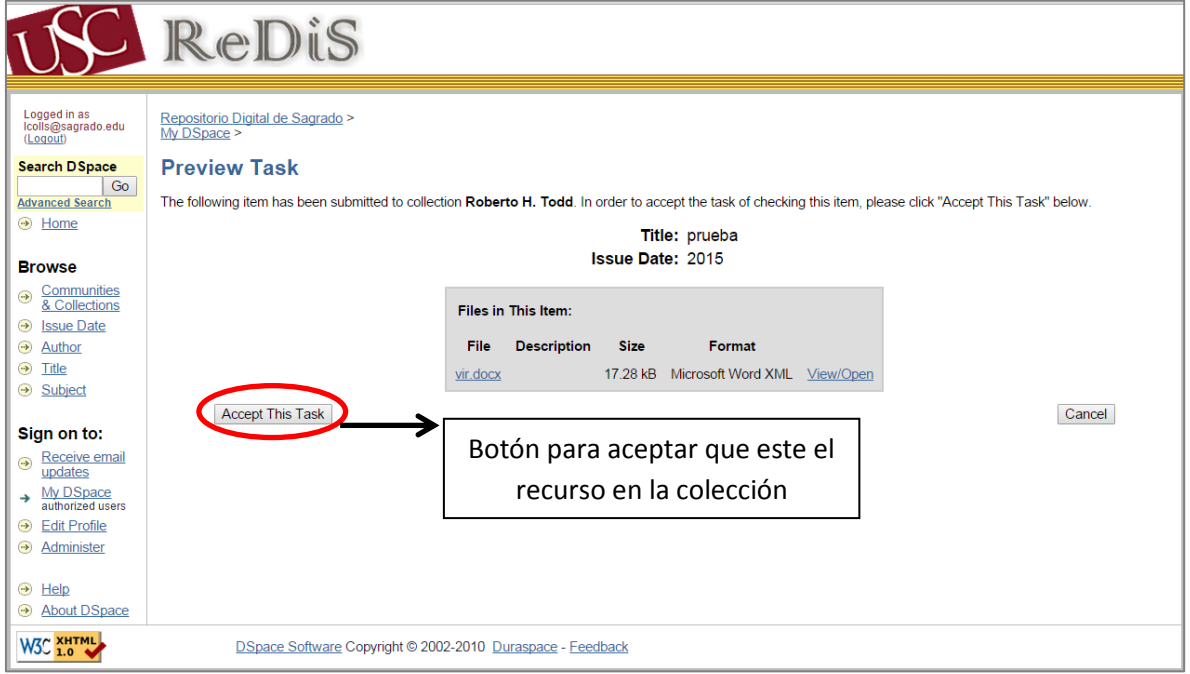

En REALIZAR TAREAS puedes ver el documento, aprobar el documento, edita los metadatos, devolverlo a *My Dspace* para trabajarlo más tarde. Selecciona la que más te convenga pero si lo que quieres es que el recurso se vea en la Colección solo marca APROBAR. (Ver figura 26)

Figura 26. Realizar tarea.

| USC                                                                                                    | ReDis                                                                                                    |                                                                       |                                   |
|----------------------------------------------------------------------------------------------------|----------------------------------------------------------------------------------------------------|-----------------------------------------------------------------------|-----------------------------------|
| Logged in as<br>Icolis@sagrado.edu<br>(Leaduf)<br>Search DSpace<br>Go<br>Advanced Search<br>(*) Home<br>Browse<br>(*) Communities<br>& Collections<br>(*) Issue Date<br>(*) Author<br>(*) Title<br>(*) Subject | Repositorio Digital de Sagrado >         My DSpace >         Perform Task         The following item has been submitted to collection Roberto H. Todd. Please review the item, check that it meets the item, you may edit the metadata with the item, and then approve or reject the item using the controls at the bold state item, you may edit the metadata with the item, and then approve or reject the item using the controls at the bold state item.         Title:       prueba         Issue Date:       2015         Files in This Item:       File Description Size Format         vir.docx       17.28 kB Microsoft Word XML View                 | : the criteria for entry int<br>tom of the page.<br>v/Open            | o the collection. After reviewing |
| <ul> <li>→ Receive email updates</li> <li>→ updates</li> <li>→ authorized users</li> <li>→ Edit Profile</li> <li>→ Administer</li> <li>→ Help</li> <li>→ About DSpace</li> </ul>                               | If you have reviewed the item and it is suitable for inclusion in the collection, select<br>"Approve".<br>If you have reviewed the item and found it is <b>not</b> suitable for inclusion in the collection, select<br>"Reject". You will then be asked to enter a message indicating why the item is unsuitable,<br>and whether the submitter should change something and re-submit.<br>Select this option to correct, amend or otherwise edit the item's metadata.<br>If you wish to leave this task for now, and return to your "My DSpace", use this option.<br>To return the task to the pool so that another user can perform the task, use this option. | Approve<br>Reject<br>Edit Metadata<br>Do Later<br>Return Task to Pool |                                   |
| W3C XHTML                                                                                                    | DSpace Software Copyright © 2002-2010 Duraspace - Feedback                                                                                                    |                                                                       |                                   |

# Instrucciones para digitalizar los documentos

Para digitalizar los recursos tiene que:

## **Primer Paso:**

Ir a la impresora el colocar si password. (Ver figura 27)

Figura 29 Escribir contraseña (password)

|  |   | Clear | 7 |
|--|---|-------|---|
|  | [ | OK    |   |

## **Segundo Paso:**

Para digitalizar los documentos tienes que ir a la impresora y en el menú de alternativas seleccionas la opción de *Scanner*. (Ver figura 28)

Figura 28 Selecciona Scanner.

| Сору            |   |                                    |
|-----------------|---|------------------------------------|
| Document Server |   |                                    |
| Facsimile       | J |                                    |
| Printer         |   |                                    |
| ∠ Scanner       |   | <br>Botón para utilizar el escáner |

## **Tercer paso:**

Selecciona la pestaña de *FOLDER* y busca la carpeta que te indico Edgardo que utilizaras para guardar los recursos escaneados. (Ver figura 29)

|                                                  |                                                                                                    | Store File    | Scamed Files Status   Check Modes                                                    |
|--------------------------------------------------|----------------------------------------------------------------------------------------------------|---------------|--------------------------------------------------------------------------------------|
| 8 St. W: Text / Line A<br>200 doi<br>Auto Detect | Set original and set                                                                                                    | Search Dest.  | Botón de <i>FOLDER</i> para buscar<br>la carpeta donde vas a guardar<br>los recursos |
| Auto Density                                     | Reg. No.         Manual Entry           Frequent         AB         CD           [00005]         [00004]           [Thes is         Tes is | EF GH LJK     | LMN OPQ RST UNH XXZ Charge Title                                                     |
| Send File Type / Name<br>Select Stored File      | Text                                                                                                    | Subject Se    | curity Sender Name Recept. Not                                                       |
| 172.16.5.65                                      |                                                                                                    | System Status | Job List MAR 11.2013                                                                 |

Figura 29 Para buscar la carpeta donde vas a guardar el documento escaneado.

#### **Cuarto Paso:**

Selecciona *SCAN SETTINGS* para los ajustes de tamaño del documento, resolución y si deseas escanearlo en blanco y negro, a color, escala de grises, entre otros. (Ver figura 30)

Figura 30 Ajustes de tamaño, resolución y color.

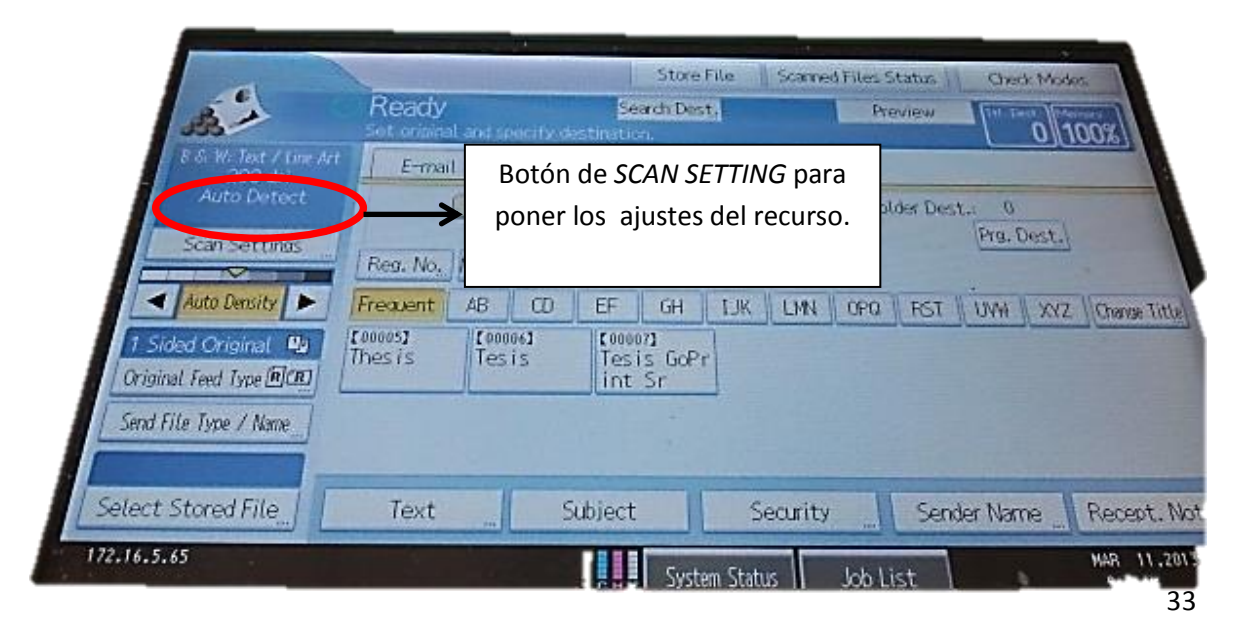

## **Quinto paso:**

Una vez te abre la pantalla de *SCAN SETTING* en *SCAN TYPE* escoges el color en que quieres digitalizar el recurso. (Ver figura 31)

Figura 31 Seleccionar el color

| Scan Settings<br>Scan Type<br>Select Scan Type,<br>Black & White: Text 8 & W: Text<br>Gray Scale | El botón de <i>SCAN TYPE</i> para<br>escoger si quieres que el<br>recurso se vea a color, en<br>blanco y negro. | O 100% |
|--------------------------------------------------------------------------------------------------|----------------------------------------------------------------------------------------------------|--------|
| Full Color: Text / Photo   Full Color: Glas                                                      | sy Photo                                                                                                    |        |

#### Sexto paso:

Selecciones la pestaña de *RESOLUTION* y escoges la opción que dice 300 dpi. (Ver figura 32)

Figura 32 RESOLUTION

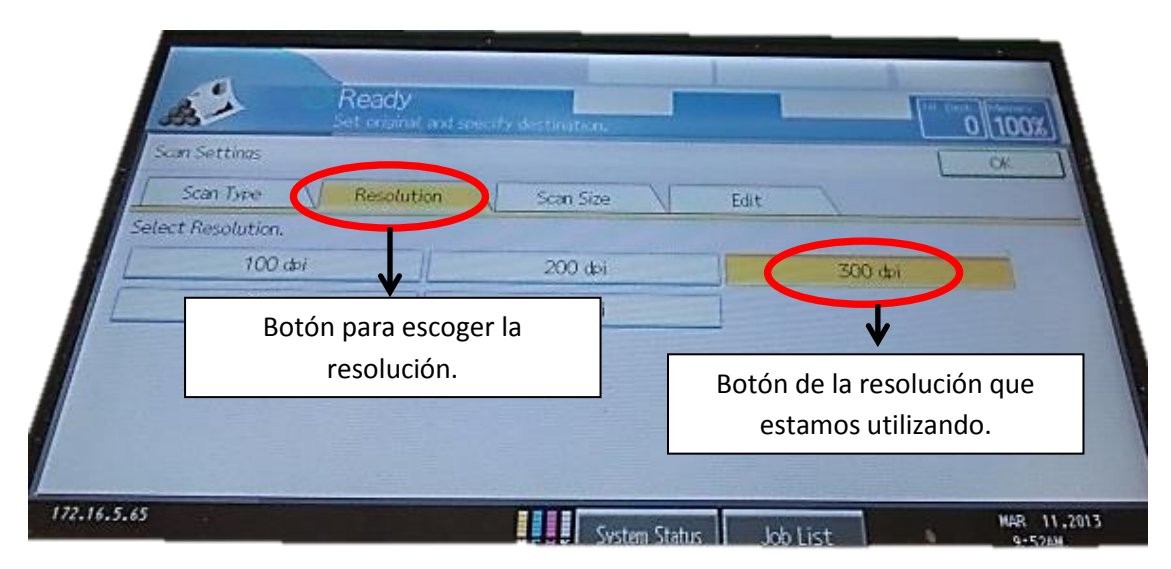

### Septimo paso:

Selecciona la pestaña de *SCAN SIZE* y escoja el tamaño del recurso que está escaneando si el tamaño es diferente a las opciones que le brinda selecciones el botón de *CUSTOM SIZE*.

#### Figura 33 SCAN SIZE

|            | 11 - A                                                         | Ready<br>Set crisinal and use  | ofy destination. |               |               |                           |          |
|------------|----------------------------------------------------------------|--------------------------------|------------------|---------------|---------------|---------------------------|----------|
|            | Scan Settinas<br>Scan Type<br>Select Scan Size,<br>Auto Detect | Resolution<br>Mixed Original S | Scan Size        | )<br>t        | Edit          |                           |          |
| A          | Botón para es<br>en que esta                                   | coger el tan<br>el documen     | naño<br>to.      | 85×           | Сов<br>11 @ 1 | tom Size                  |          |
| 172.16.5.6 | 15 <i>6</i> ]   4<br>5                                         | 520                            | B4 JISC          | B<br>m Status | Botón pa      | ra escribir e<br>deseado. | l tamaño |

#### **Octavo Paso:**

Si usted selecciono la opción de *CUSTOM SIZE* en el área de *ORIGINAL SIZE* escriba las medidas del recurso. Esa misma medida repítalas en el área de *SCAN AREA* y oprima el botón.

Figura 34 CUSTOM SIZE

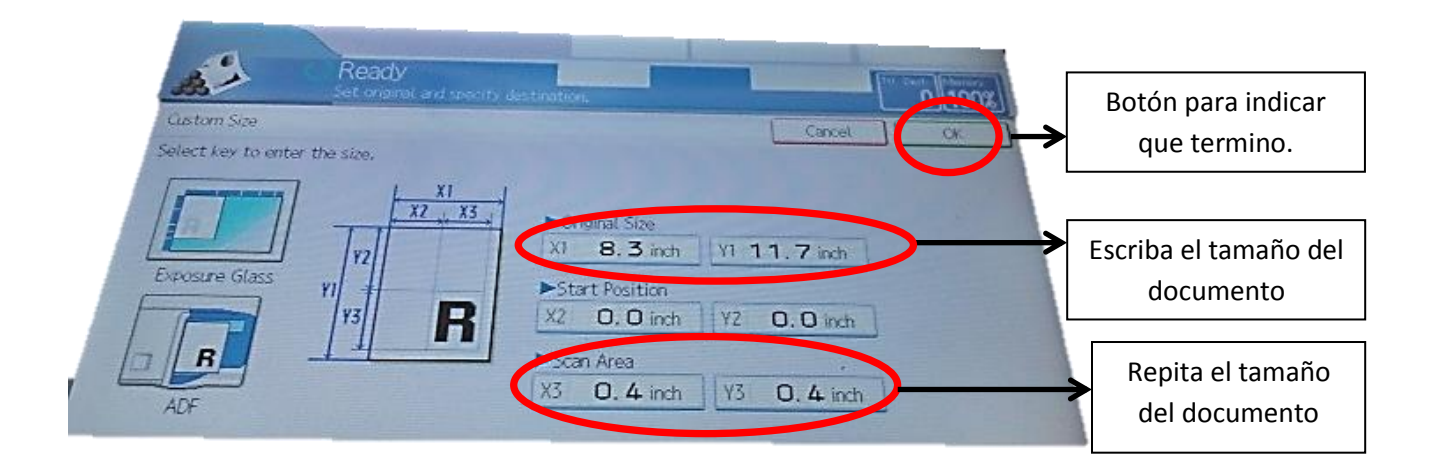

## **Noveno Paso:**

En SCAN SIZE oprima el botón de OK para salir de la ventana.

Figura 35 SCAN SIZE

| Scan Settings        |                   | Construction of the second second second second second second second second second second second second second |               |             | Bot | ón para indica |
|----------------------|-------------------|----------------------------------------------------------------------------------------------------|---------------|-------------|-----|----------------|
| Scan Type            | Resolution        | Scan Size                                                                                                    | Edit          |             |     | que termino.   |
| Select Scan Size     |                   |                                                                                                    |               |             |     | -              |
| Auto Detec           | t. / Mixed Origin | al Sizes Auto Deter                                                                                            | st            |             |     |                |
|                      |                   |                                                                                                    |               | Custom Size |     |                |
|                      |                   |                                                                                                    |               |             |     |                |
| / 11×17@             | 85×14@            | 8%×13@                                                                                                    | 85×11@        | 85×110      |     |                |
| <br>り:×17년<br>り:×85년 | 85×14£            | 85×13년<br>A3년                                                                                                  | 85×11년<br>A4년 | 85×110      |     |                |

## **Decimo paso:**

Ya puede comenzar a escanear el documento presionando el botón de START

Figura 36 Botón de START

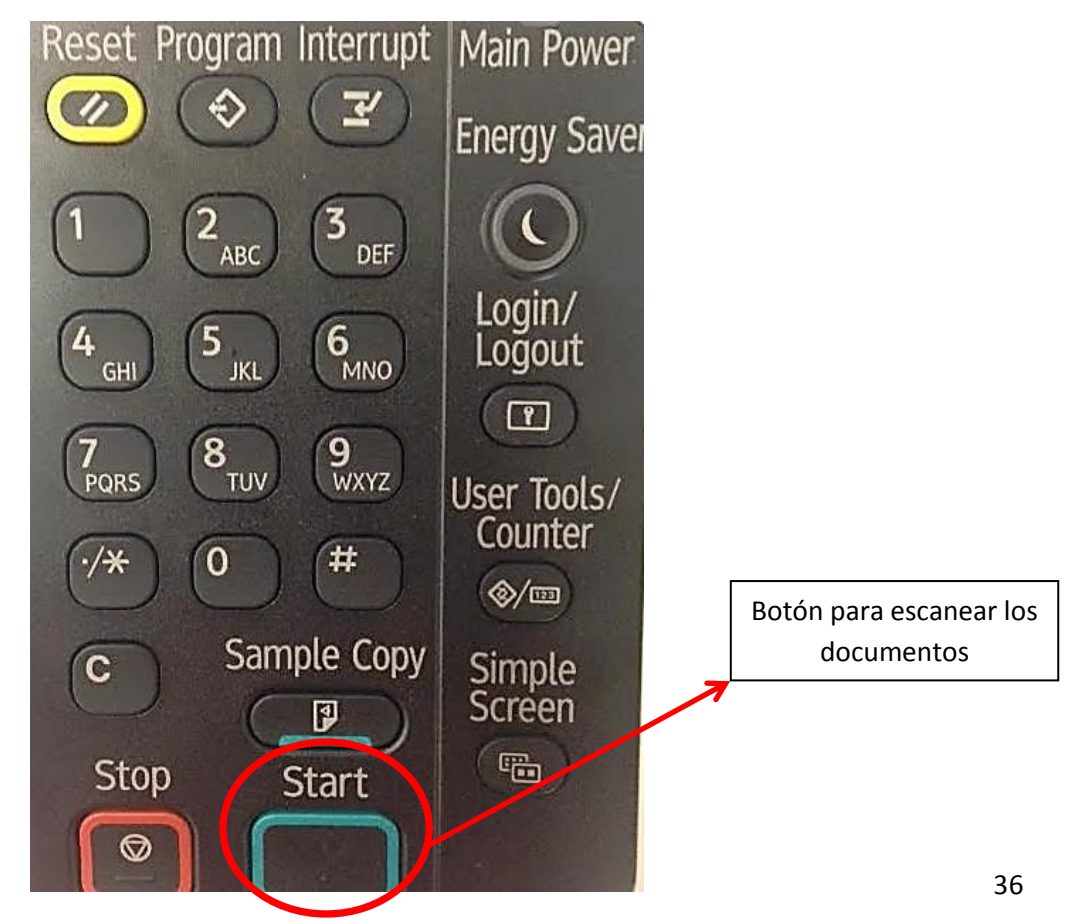

## **Undécimo paso**

Una vez termine de escanear el documento oprima el botón de # así quedara grabado en la red. **Advertencia:** Si antes de que terminar de escanear los recursos por error le presiona el botón de # tiene que volver a comenzar de escanear el documento.

Figura 37 Signo de número para grabar el documento.

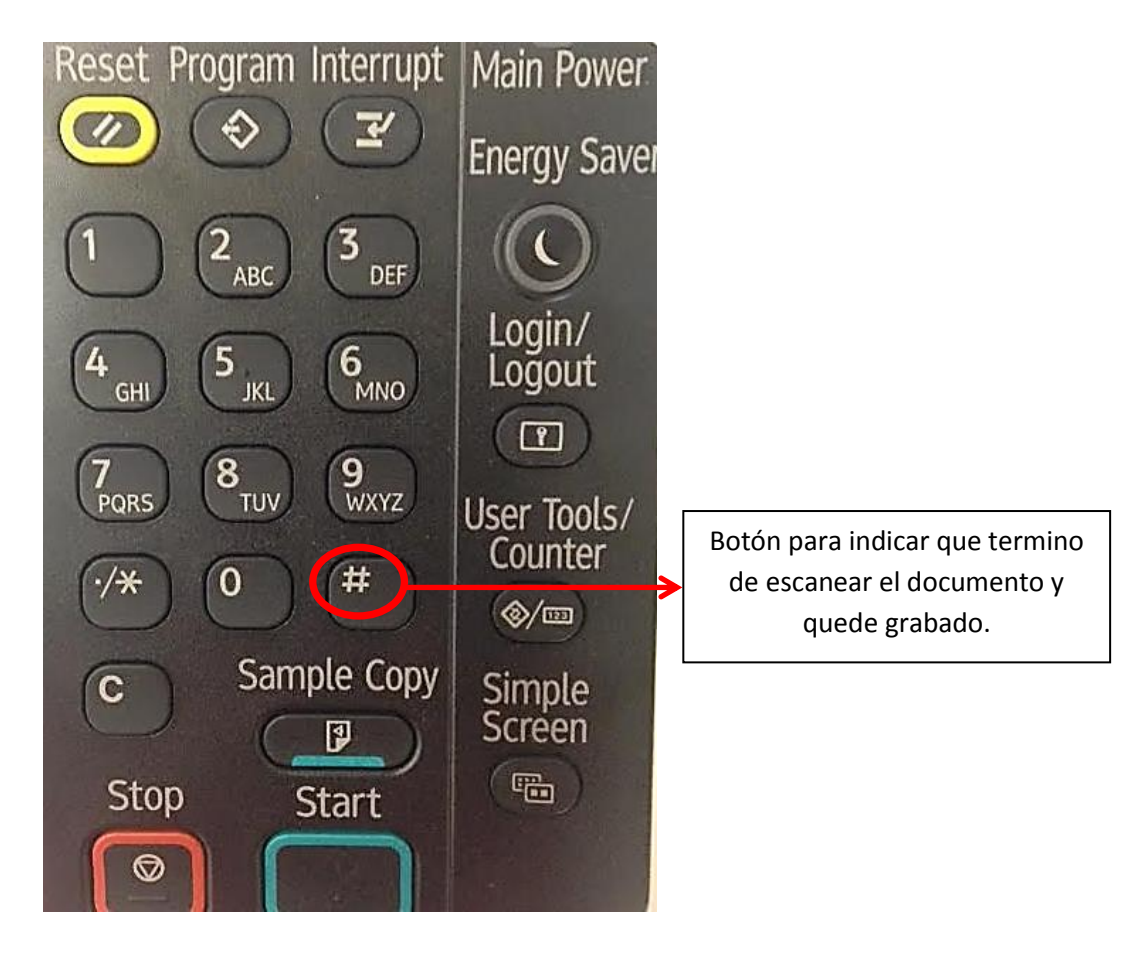

Si al momento de escanear el documento sobresale de los límites de cristal como puede ver en la siguiente Figura.

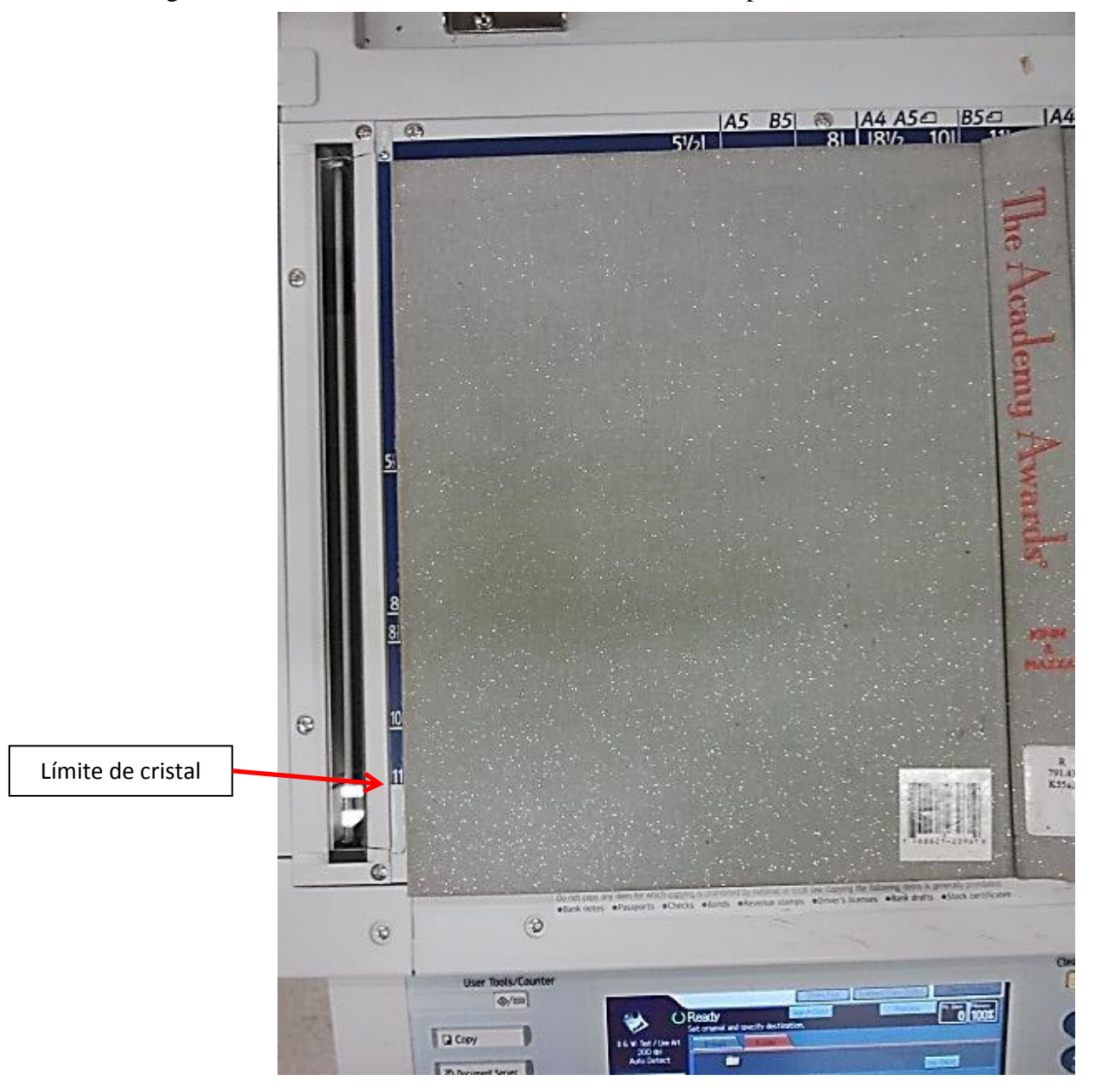

Figura 38 Si sobresale de los límites del cristal de la impresora

Coloquelo de forma Landscape.

Figura 39 Coloque el documento en forma Landscape.

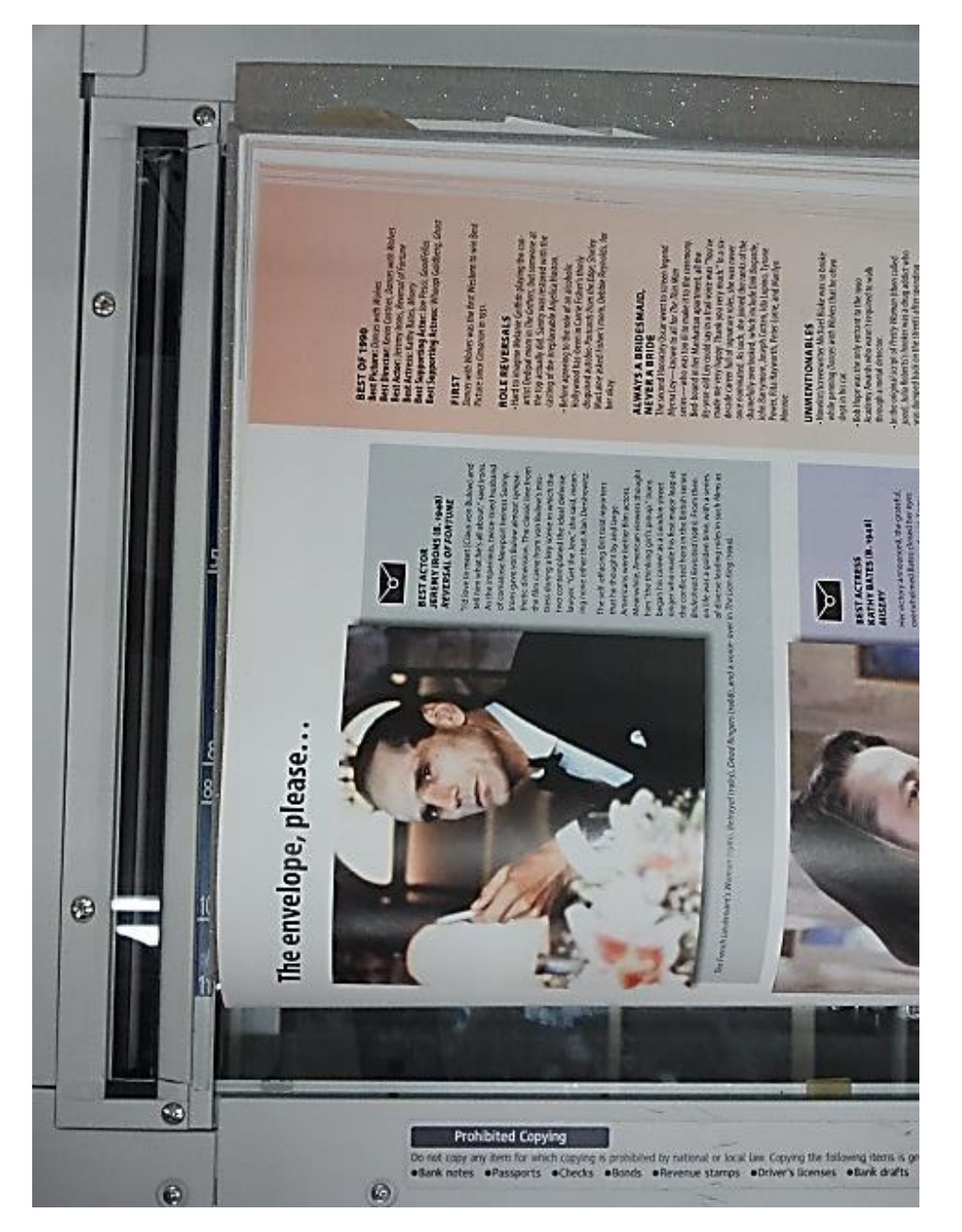

En la pantalla presione el botón ORIGINAL FEED TYPE

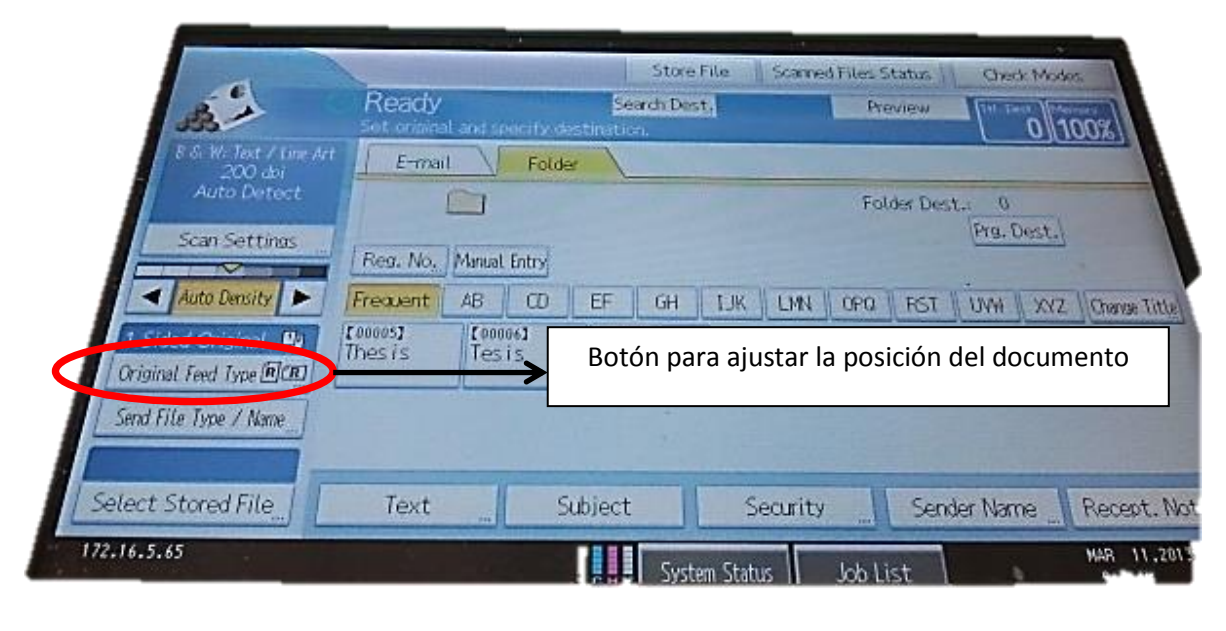

Figura 40 Para cambiar el documento de forma portrait o Landscape

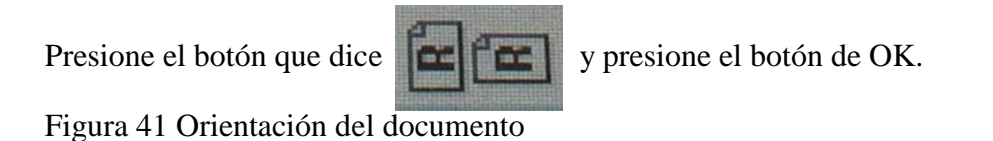

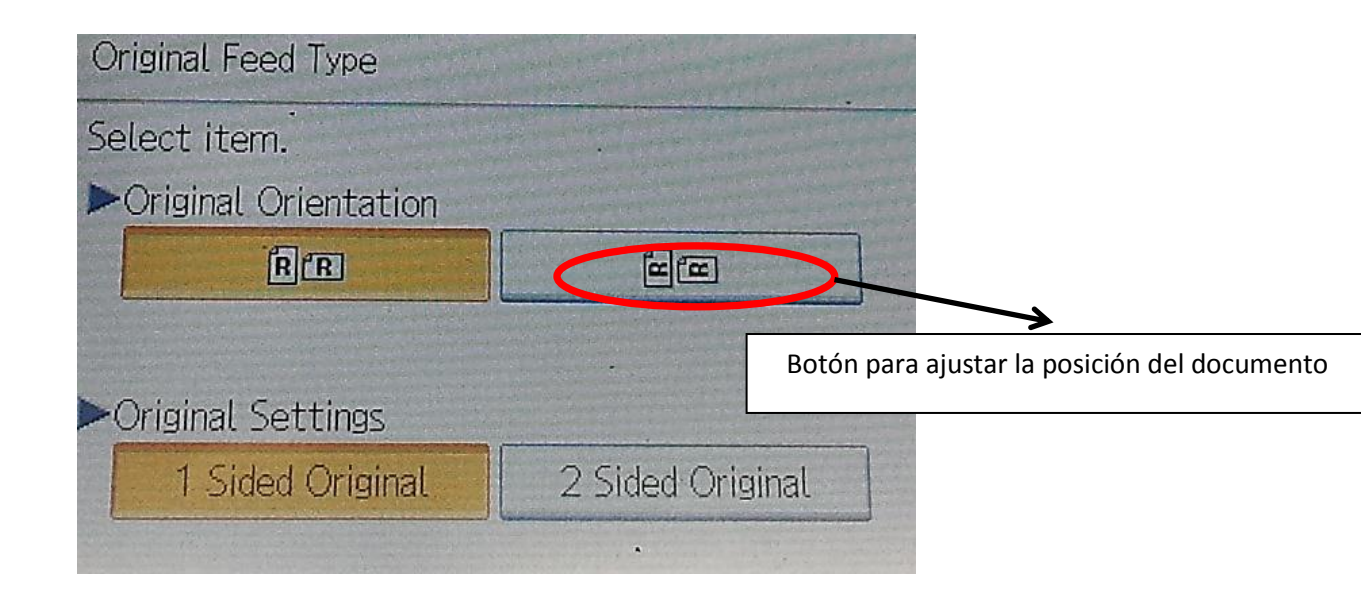

Problemas técnicos encontrados en ReDiS

Al verificar el funcionamiento del Repositorio Digital de la Universidad del Sagrado Corazón se encontraron los siguientes errores :

Página Principal

• El texto introductorio si le cambias el idioma a francés se queda en inglés.

| Library of Congress C Programs                                                                                                    | a de Detre: 🕲 Sistema de Bibliote: 🗋 Bibliote: Madre Mar D Repositorio Dipital di 💟 QuestionPoint.org 🗣 Traductor de Google 🙎 Login 🗋 OhioLINK Ubrary Car: 🗋 RevistaDerectorHum: 🗖 Cono utilizar la Biblio 🖉 Perentage Calcul<br>AD DEL<br>DRAZON REDIS Rightal de<br>Sagrado                                                                                                    |
|----------------------------------------------------------------------------------------------------|----------------------------------------------------------------------------------------------------|
| Chercher dans le dépôt :<br>OK<br>Recherche avancée<br>O Accuell<br>Parcourir le dépôt par :<br>Communautés et collections<br>Suthor<br>Litte<br>Author<br>Title<br>Subject | Repositorio Digital de Sagrado >           français         E. glish.         español.           The "Repositorio Digital de Sagrado" (ReDIS) is administered by Mother Maria Teresa Guevara Library. Collect documents Archives of the Sacred teart University and special collections. The Historical Archive "documents the intellectual, social, cultural and visual history from the beginning of the University of the Present, through their official documents". Their goal is to organize and preserve the work of the University of the Sacred Heart, facilitate consultation disseminating these documents and a content more effectively.           DSpace program, developed by experts at the Massachusetts Institute of Technology is used. It is an open source program used in many digital repositories worldwide. Metadata and subject headings are applied according to the guide of the Library of Congress of the United States of America.           Access to documents varies depending on the nature and content thereof. For documents whose information is confidential or sensitive nature, access will be restricted to authorized users. Other documents of general interest will be freely accessible via the Web. |
| Services personnalisés :<br>9 Recevoir les nouveautés<br>9 Espace personnel<br>9 Modifier mon profil<br>9 Aide<br>9 À propos de DSpace                                      | Recherche         Entrez un texte à rechercher dans le dépôt.         OK         Communautés de recherche et d'enseignement représentées dans DSpace         Cholsir une communauté pour parcourir ses collections.         Universidad del Sagrado Corazón                                                                                                    |
| W3C LO                                                                                                    | Ce site utilise l'application <u>DSpace</u> , Version 1.4.1 - <u>Commentaires</u>                                                                                                    |

- Menú principal
  - o Fecha de Publicación
    - La página aparece en blanco.

| ← → C ☆ ① redis.sag                                                                                 | rado.edu:8080/jspui/brow:  | e?type=dateissued     |                        |                                    |                     |                     |          |         |
|----------------------------------------------------------------------------------------------------|----------------------------|-----------------------|------------------------|------------------------------------|---------------------|---------------------|----------|---------|
| Hpps 📑 Library of Congress 🕯                                                                        | 🗧 🛅 Programa de Destreza   | Stema de Biblioteca:  | 🕒 Biblioteca Madre Mar | D Repositorio Digital de           | 🚮 QuestionPoint.org | Traductor de Google | G Google | 🙇 Login |
| USC SAGR                                                                                            | TERSIDAD DE<br>Ado corazón |                       | ReDi                   | S Repositi<br>Digital o<br>Sagrado | orio<br>le          |                     |          |         |
| Buscar en DSpace<br>Ir<br>Búsqueda avanzada<br>→ Página de inicio                                   | <u>Repositorio Digita</u>  | <u>l de Sagrado</u> > |                        |                                    |                     |                     |          |         |
| Listar                                                                                              | >                          |                       |                        |                                    |                     |                     |          |         |
| Servicios<br>Alertas<br>Mi DSpace<br>usuarios autorizados<br>Editar perfil<br>Ayuda<br>Sobre DSpace |                            |                       |                        |                                    |                     |                     |          |         |

- o Autor
  - Dentro de los autores aparece:

- ACRL cuando lo trato de abrir me dice que no existe la entrada.
- **Colls** cuando lo trato de abrir me dice que no existe la entrada.
- **CUSC** cuando lo trato de abrir me dice que no existe la entrada.
- **Bermúdez de Belmonte, Lius** cuando lo trato de abrir me dice que no existe la entrada.
- **Colls, Limarie** cuando lo trato de abrir me dice que no existe la entrada.
- **Cordova Dávila, Felix** cuando lo trato de abrir me dice que no existe la entrada.
- **Cubillo de Aragó, Alvaro** cuando lo trato de abrir me dice que no existe la entrada.
- **Edgardo** cuando lo trato de abrir me dice que no existe la entrada.
- **el Tiempo** cuando lo trato de abrir me dice que no existe la entrada.
- Fernandez Vanga, Epifanio cuando lo trato de abrir me dice que no existe la entrada.
- Garcia Rivera, Carmen Lydia cuando lo trato de abrir me dice que no existe la entrada.
- Clase del Tercer Año College del Sagrado Corazón cuando lo trato de abrir me dice que no existe la entrada.
- **Godoy, Ramón de** cuando lo trato de abrir me dice que no existe la entrada.
- **Godreu, Guillermo** cuando lo trato de abrir me dice que no existe la entrada.
- **periódico El Mundo** cuando lo trato de abrir me dice que no existe la entrada.
- **Raquel de Lourdes Lugo Vecchini** cuando lo trato de abrir me dice que no existe la entrada.
- **Rivera de Rios, Trina** cuando lo trato de abrir me dice que no existe la entrada.
- **rivera, Edgardo** cuando lo trato de abrir me dice que no existe la entrada.
- **Rivera, Edgardo** cuando lo trato de abrir me dice que no existe la entrada.

- **Rivera, Edgardo L.** cuando lo trato de abrir me dice que no existe la entrada.
- **Ramos Caselles, Virgilio** cuando lo trato de abrir me dice que no existe la entrada.
- **Rodriguez, Rafael E.** cuando lo trato de abrir me dice que no existe la entrada.
- **Rodriguez, Rafael E.** cuando lo trato de abrir me dice que no existe la entrada.
- **Roxas, Don Francisco de** cuando lo trato de abrir me dice que no existe la entrada.
- Saldaño, E. J. de cuando lo trato de abrir me dice que no existe la entrada.
- **Todd, RobertoH.** cuando lo trato de abrir me dice que no existe la entrada.
- **topuertorico.org** cuando lo trato de abrir me dice que no existe la entrada.
- **USc** cuando lo trato de abrir me dice que no existe la entrada.
- Villaizan, Jeronimo de cuando lo trato de abrir me dice que no existe la entrada.

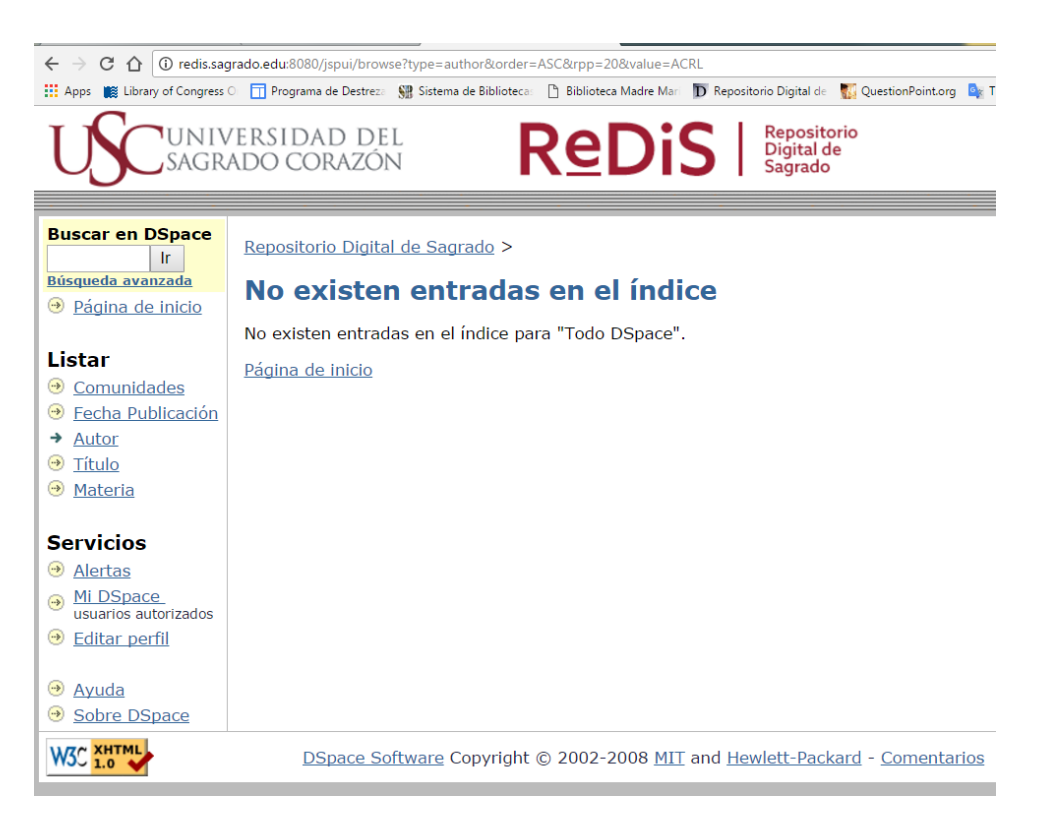

- o Materia
  - Dentro de las materias aparece:
    - 2013 cuando lo trato de abrir me dice que no existe la entrada.
  - 5 cuando lo trato de abrir me dice que no existe la entrada.
  - Autor cuando lo trato de abrir me dice que no existe la entrada.
  - **Carpeta** cuando lo trato de abrir me dice que no existe la entrada.
  - **Colegio de Abogados** cuando lo trato de abrir me dice que no existe la entrada
  - **Colegio de Trabajadores Sociales de Puerto Rico** cuando lo trato de abrir me dice que no existe la entrada
  - **Derechos** cuando lo trato de abrir me dice que no existe la entrada
  - **Dspace** cuando lo trato de abrir me dice que no existe la entrada.
  - **Importancia** cuando lo trato de abrir me dice que no existe la entrada.
  - Escuela cuando lo trato de abrir me dice que no existe la entrada
  - El Mundo cuando lo trato de abrir me dice que no existe la entrada
  - **Heraldo Español** cuando lo trato de abrir me dice que no existe la entrada
  - **Humility.** cuando lo trato de abrir me dice que no existe la entrada
  - Mapa cuando lo trato de abrir me dice que no existe la entrada
  - **n/a** cuando lo trato de abrir me dice que no existe la entrada
  - **OSFL** cuando lo trato de abrir me dice que no existe la entrada
  - Prueba cuando lo trato de abrir me dice que no existe la entrada
  - **Puerto Rico newapapers** cuando lo trato de abrir me dice que no existe la entrada
  - **Puerto Rico Newspaper** cuando lo trato de abrir me dice que no existe la entrada
  - **Puerto Rico. Legislature** cuando lo trato de abrir me dice que no existe la entrada
  - **Radical** cuando lo trato de abrir me dice que no existe la entrada
  - **Rivera Martinez, Prudencio** cuando lo trato de abrir me dice que no existe la entrada

- **Rodriguez, Manuel M** cuando lo trato de abrir me dice que no existe la entrada
- Taller cuando lo trato de abrir me dice que no existe la entrada
- **Test** cuando lo trato de abrir me dice que no existe la entrada
- Test5 cuando lo trato de abrir me dice que no existe la entrada
- **Tumulto** cuando lo trato de abrir me dice que no existe la entrada
- Valldejuli Rodriguez, J. cuando lo trato de abrir me dice que no existe la entrada

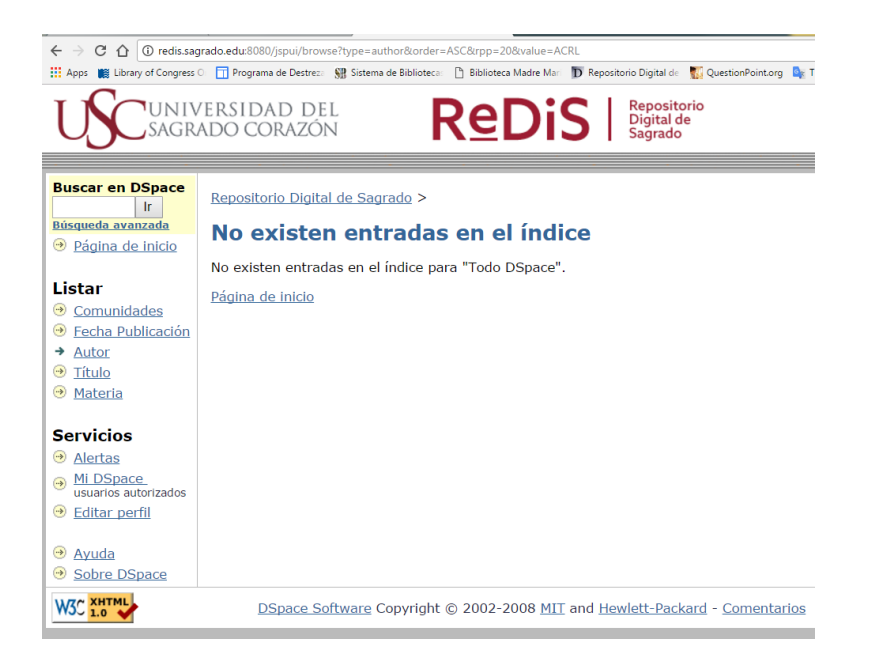

- Página de Universidad del Sagrado Corazón
  - o Fecha de publicación en la barra de búsqueda
    - La página aparece en blanco

| ← → Ĉ û î@ redis.sagrado.edu:8080/jspui/browse?type=dateissued                                                   |                                                                                                    |  |  |  |  |  |  |
|----------------------------------------------------------------------------------------------------|----------------------------------------------------------------------------------------------------|--|--|--|--|--|--|
| Apps 📓 Library of Congress                                                                                       | 🛛 📊 Programa de Destreza 👷 Sistema de Biblioteca: 🎦 Biblioteca Madre Mari 🕠 Repositorio Digital de 📲 QuestionPoint.org 🚦 |  |  |  |  |  |  |
| USC SAGR                                                                                                    | VERSIDAD DEL ADO CORAZÓN REDDIS Repositorio Digital de Sagrado                                                           |  |  |  |  |  |  |
| Buscar en DSpace<br>Ir<br>Búsqueda avanzada<br>Página de inicio<br>Listar                                        | Repositorio Digital de Sagrado >                                                                                         |  |  |  |  |  |  |
| <ul> <li><u>○ Comunidades</u></li> <li>→ Fecha Publicación</li> <li>⊙ Autor</li> <li>⊙ <u>Título</u></li> </ul>  |                                                                                                    |  |  |  |  |  |  |
| <ul> <li>→ <u>Materia</u></li> <li>Servicios</li> <li>→ <u>Alertas</u></li> </ul>                                |                                                                                                    |  |  |  |  |  |  |
| <ul> <li>→ <u>Mi DSpace</u><br/>usuarios autorizados</li> <li>→ <u>Editar perfil</u></li> <li>→ Ayuda</li> </ul> |                                                                                                    |  |  |  |  |  |  |
| <ul> <li>Sobre DSpace</li> </ul>                                                                                 |                                                                                                    |  |  |  |  |  |  |

- Página del Archivo Histórico
  - o Fecha de publicación en la barra de búsqueda
    - La página aparece en blanco

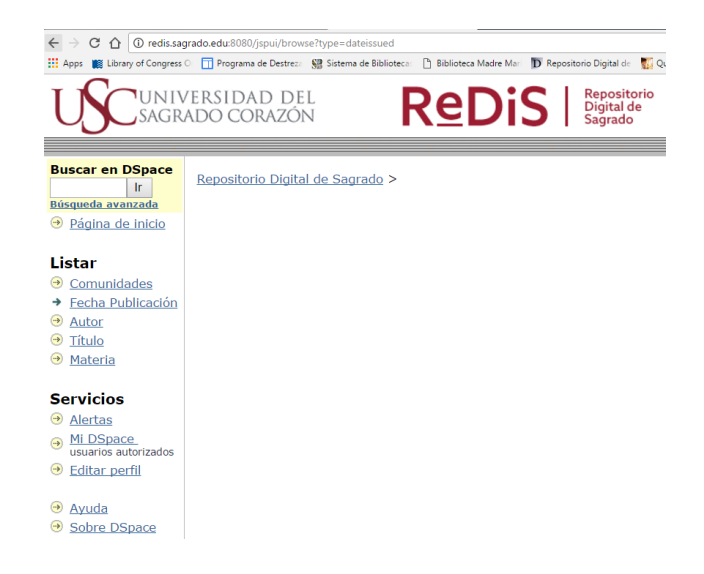

- o Boletines y Revistas
  - o Título
    - La primera página aparece en blanco

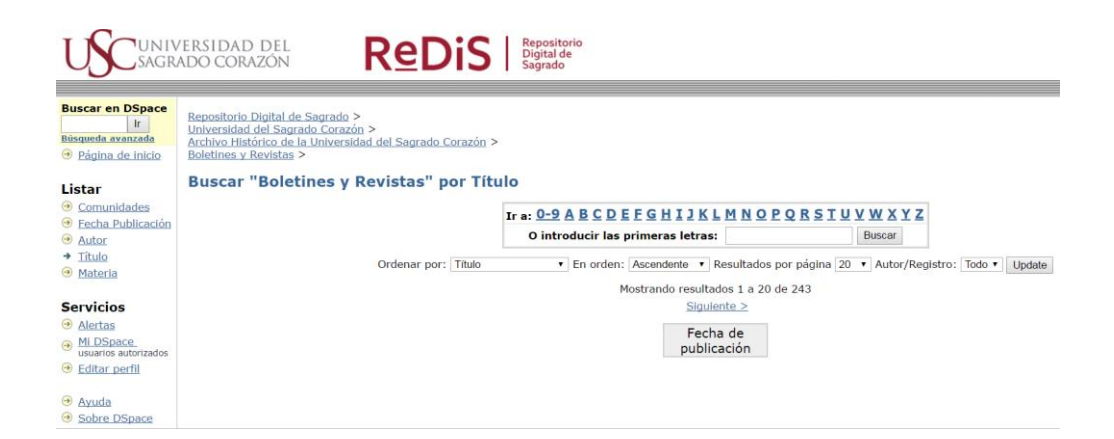

• Fecha de Publicación la página aparece en blanco

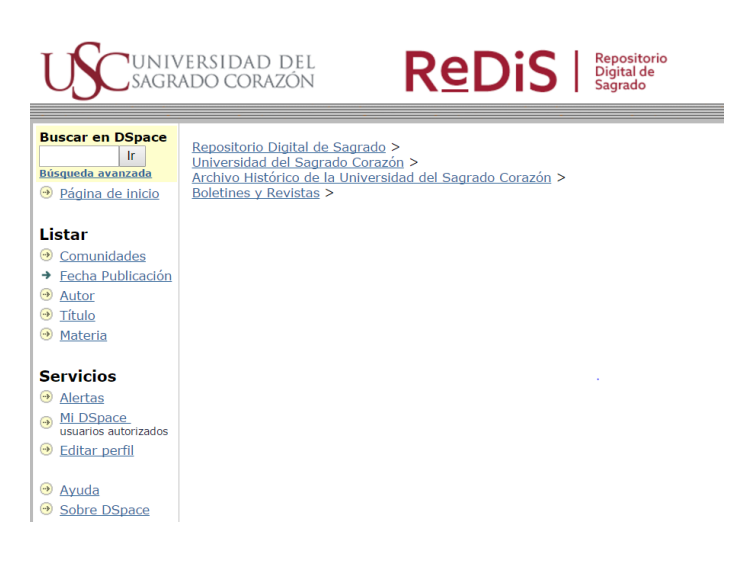

- Colección de Trina Rivera de Ríos
  - La plantilla para describir el ítem específicamente 4ta plantilla me sale los campos para tesis y necesito los campos para archivo en esta colección.

#### Campos de tesis

| > C û û redis.sagrado.edu.8080/jrpul/submit#null<br>Apps 🏢 Library of Congress 0 📅 Programa de Destres: 👷 Sistema de Biblioteca I. î Biblioteca Madre Mar 🗊 Repos | torio Digital de 📲 QuestionPoint.org 🥼 Traductor de Google 💪 Google | 🔹 💆 Login 🕒 OhioLINK Library Cata 📋 RevistaDerechosHuma 💶 Como utilizar la Biblic 🗾 | Percentage Calculate |
|----------------------------------------------------------------------------------------------------|---------------------------------------------------------------------|-------------------------------------------------------------------------------------|----------------------|
| Describir Describir                                                                                                    | Describir Describir Subir Verificar                                 | Licencia Completo                                                                   |                      |
| Envío: describa el item                                                                                                    |                                                                     |                                                                                     |                      |
| Por favor, introduzca la siguiente información sobre su envío. (Más ayuda)                                                                                        |                                                                     |                                                                                     |                      |
| Call Number                                                                                                    |                                                                     |                                                                                     |                      |
|                                                                                                    |                                                                     |                                                                                     |                      |
| Director de tesis                                                                                                    |                                                                     |                                                                                     |                      |
|                                                                                                    |                                                                     |                                                                                     |                      |
|                                                                                                    |                                                                     |                                                                                     |                      |
| Asesor de tesis                                                                                                    |                                                                     | Añadir mór                                                                          |                      |
|                                                                                                    |                                                                     |                                                                                     |                      |
| General Note                                                                                                    |                                                                     | 1                                                                                   |                      |
|                                                                                                    |                                                                     |                                                                                     |                      |
|                                                                                                    |                                                                     | d<br>-                                                                              |                      |
| Local Note                                                                                                    |                                                                     |                                                                                     |                      |
|                                                                                                    |                                                                     | 2                                                                                   |                      |
| Physical Description                                                                                                    |                                                                     |                                                                                     |                      |
|                                                                                                    |                                                                     |                                                                                     |                      |
|                                                                                                    |                                                                     |                                                                                     |                      |
|                                                                                                    |                                                                     |                                                                                     |                      |
|                                                                                                    |                                                                     | < Anterior Siguiente > Cancelar/Guardar                                             |                      |

## Campos para archivo

| Apps 📓 clorary of congress O 🛄 Programa de Destreza 🧏 Sistema de biolioteca: 📋 Bio | bioteca madre man D Repositorio Digitar d | 👔 QuestionPoint.org 🙀 Traductor de Google | G Google 👱 Login   |          |                   | Como utilizar la Biblic |
|------------------------------------------------------------------------------------|-------------------------------------------|-------------------------------------------|--------------------|----------|-------------------|-------------------------|
|                                                                                    | Describir Describir Describi              | Describir Describir Subir                 | verificar Licencia | Completo |                   |                         |
| nvío: describa el item                                                             |                                           |                                           |                    |          |                   |                         |
| or favor, introduzca la siguiente información sobre su envío. (Más avuda)          |                                           |                                           |                    |          |                   |                         |
|                                                                                    | Fondo                                     |                                           |                    |          |                   |                         |
|                                                                                    |                                           |                                           |                    |          |                   |                         |
|                                                                                    | Saria                                     |                                           |                    |          |                   |                         |
|                                                                                    | Serie                                     |                                           |                    |          |                   |                         |
|                                                                                    |                                           |                                           | 4                  |          |                   |                         |
|                                                                                    | Sub serie                                 |                                           |                    |          |                   |                         |
|                                                                                    |                                           |                                           |                    |          |                   |                         |
|                                                                                    | Sección                                   |                                           |                    |          |                   |                         |
|                                                                                    |                                           |                                           |                    |          |                   |                         |
|                                                                                    |                                           |                                           |                    |          |                   |                         |
|                                                                                    | Legajo                                    |                                           |                    |          |                   |                         |
|                                                                                    |                                           |                                           |                    |          |                   |                         |
|                                                                                    | Código del documento                      |                                           |                    |          |                   |                         |
|                                                                                    |                                           |                                           |                    |          |                   |                         |
|                                                                                    | s-1-                                      |                                           |                    |          |                   |                         |
|                                                                                    | Caja                                      |                                           |                    |          |                   |                         |
|                                                                                    |                                           |                                           | 4                  |          |                   |                         |
|                                                                                    | Condición                                 |                                           |                    |          |                   |                         |
|                                                                                    |                                           |                                           |                    |          |                   |                         |
|                                                                                    | Periodo                                   |                                           |                    |          |                   |                         |
|                                                                                    |                                           |                                           |                    |          |                   |                         |
|                                                                                    |                                           |                                           |                    |          |                   |                         |
|                                                                                    |                                           |                                           |                    |          |                   |                         |
|                                                                                    |                                           |                                           |                    |          | < Anterior Siguie | ente > Cancelar/Guar    |

| ← → C ∩ O redissagrado.edu.8080/ispui/submit*null                                                                                                    |       |
|----------------------------------------------------------------------------------------------------|-------|
| 🔢 Apps 🙀 Library of Congress 💿 🗍 Programa de Destrez: 🛞 Statema de Biblioteca: 🗅 Biblioteca Made Mair 🗊 Repositorio Digital de 🎬 QuestionPoint.org 🧤 Traductor de Google 🔓 Logole 🚊 Logole 🖒 OhioLMik Library Citi. 🗅 RevistaDerechosHumin 😆 Dation 🖉 Percentage | Calci |
| USC UNIVERSIDAD DEL REDIS Regulado Sagrado                                                                                                    |       |
| (Describir) (Describir) (Describir) (Describir) (Describir) (Subir ) (Verificar) (Licencia) (Completo)                                                                                                    |       |
| Envío: describa el item                                                                                                    |       |
| Por favor, introduzca la siguiente información sobre su envio. ( <u>Mise avuda</u> )                                                                                                    |       |
| Volumen                                                                                                    |       |
| Nmero de revista                                                                                                    |       |
| < Anterior   Siguiente >   Cancelar/Buardar                                                                                                    |       |
| MC 2010 DSpace Software Copyright © 2002-2008 MIT and Hewlett-Packard - Comentarios                                                                                                    |       |

Tenemos además problemas de digitalización en la impresora del Área de Información e Investigación que al tratar de digitalizar más de 100 páginas la impresora no puede enviar el documento y sale el siguiente error:

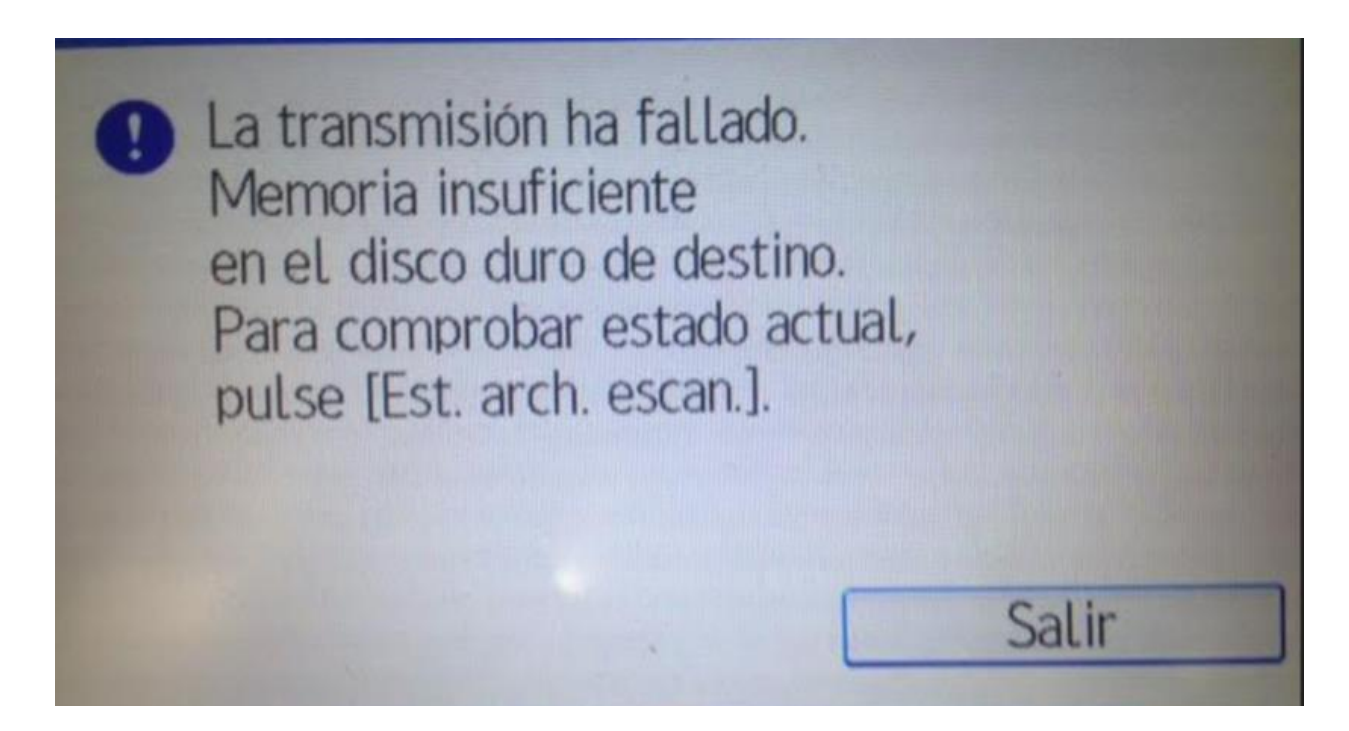

Un empleado de la compañía de Ricoh menciono que como se quería digitalizar documentos de muchas páginas lo más recomendable para el error no ocurriera se creara una carpeta se hizo, pero no funciono ya que pide una llave la cual no sabemos cuál es.

La Ricoh brindo unas configuraciones se hicieron, pero el error sigue.

\*Dato curioso Francisco si puede digitalizar más de 300 páginas y no tiene problema.

Todavía estamos en la espera para que se corrija el error.

En ReDiS se había hecho una Nota para documentos que se tuvieran que venir a ver en la biblioteca. El logo de la Universidad esta virado por lo cual las nuevas reglas de formato cambiaron y no permite que el logo este de esa forma. Por ahora se tomó la decisión de dejar las notas que se habían subido y se hizo una nueva nota para los documentos que se vayan entrando nuevos.

#### Nota vieja:

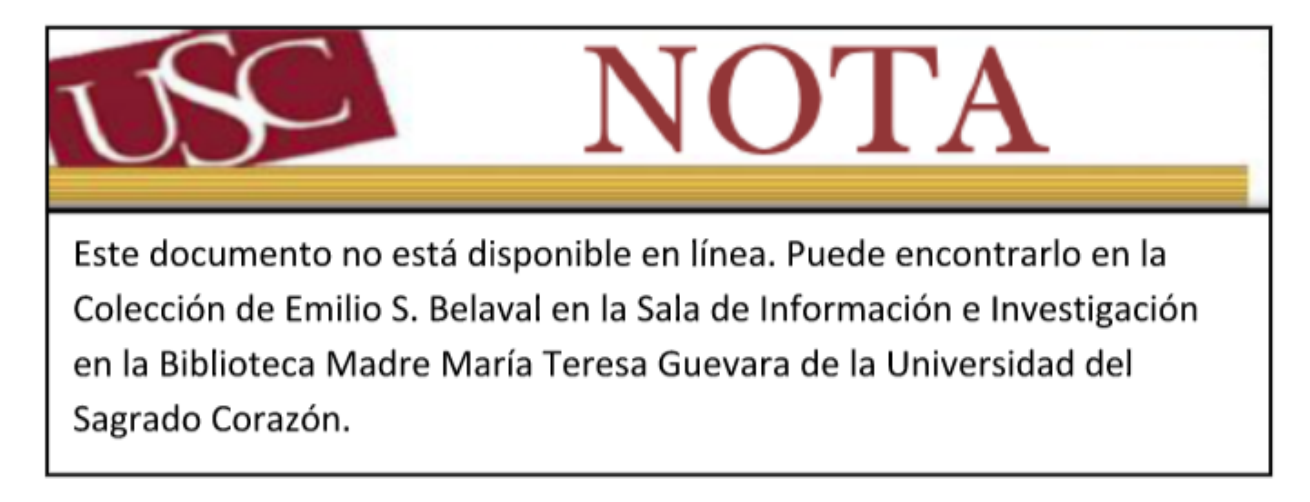

Nota nueva:

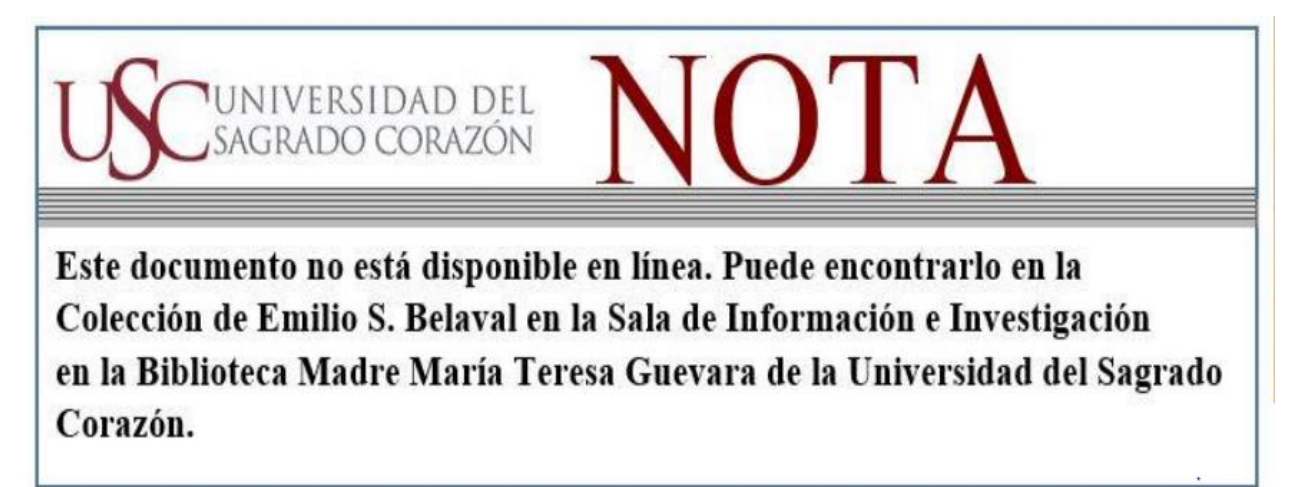